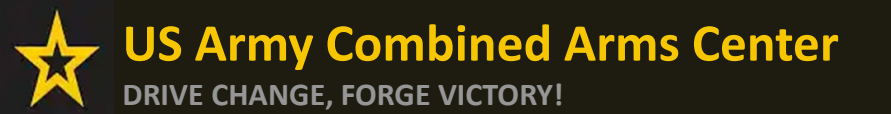

The Army Credentialing Assistance

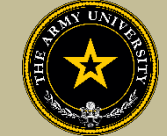

Program

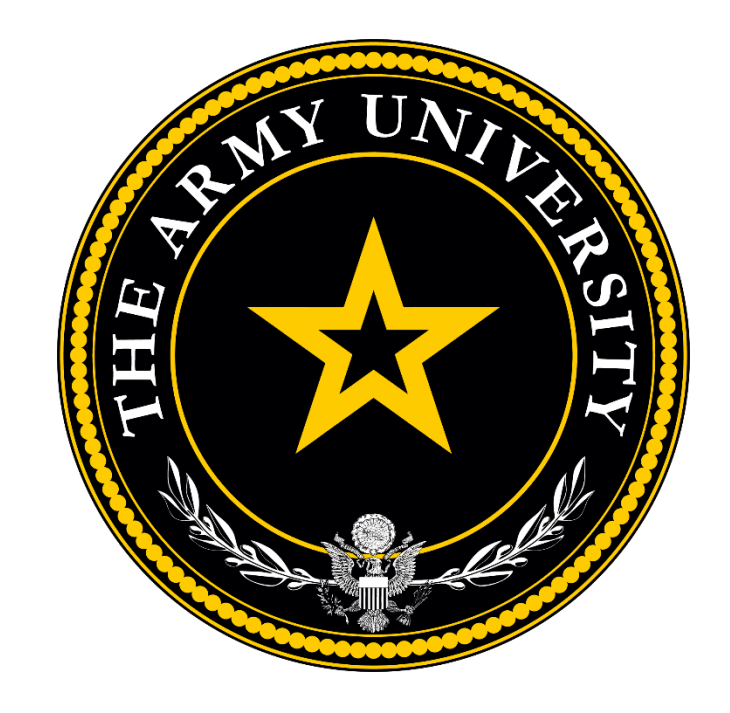

**Educate to Win!** 

The Army Credentialing Assistance Program Office (ACAPO)

Army Credentialing and Continuing Education Services for Soldiers (ACCESS), Army University, Fort Knox, KY

#### **Overall Classification is Controlled Unclassified Information or CUI**

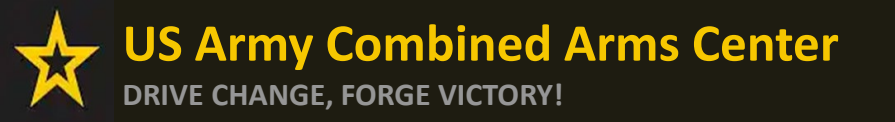

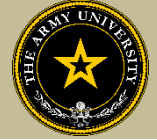

To help navigate the slides:

Slides 3-16: Creating a CA Request for Training

Slides 17-21: Creating a CA Request for Training Manually

Slides 22-29: Creating a CA Request for Books or Materials

Slides 30-37: Creating a CA Request for Exams

Slide 38-50: Creating a CA Request for Recertification

Slide 51-54: Checking the Status of a CA Request

Slide 55: Need Assistance or Counseling? Schedule your appointment with a CA Counselor now!

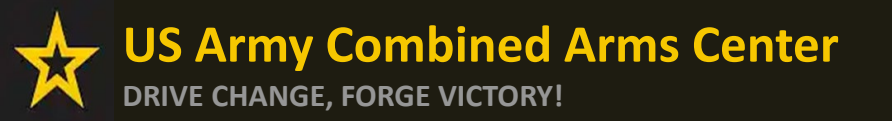

**Creating a CA Request** 

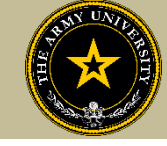

# CREATING CA REQUEST FOR TRAINING

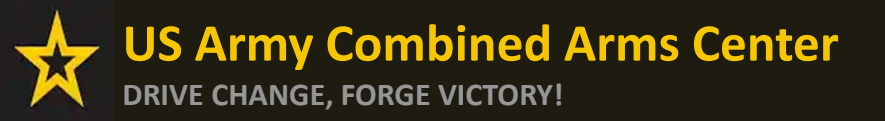

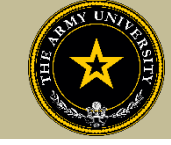

#### After the Goal has been approved, Soldiers can click on "Apply For Funding"

NOTE: Dashboard provides information on lifetime limits, total spent between TA/CA, and "How does my Funding breakdown work?" link to provide explanation

| ignited                                                             | EDUCATION PROGRAMS ~                             |                                 |                                  |                                                                                                    | SQT-CA ACTIVEUSER1 ×                                                                                                    | HELP |
|---------------------------------------------------------------------|--------------------------------------------------|---------------------------------|----------------------------------|----------------------------------------------------------------------------------------------------|----------------------------------------------------------------------------------------------------|------|
| B Dashboard                                                         |                                                  |                                 |                                  |                                                                                                    |                                                                                                    |      |
| Messages                                                            | Dashboard                                        |                                 |                                  |                                                                                                    |                                                                                                    |      |
| 2 Military Supervisor                                               |                                                  |                                 |                                  |                                                                                                    |                                                                                                    |      |
| EDUCATION RECORD                                                    | Funding Remaining                                |                                 | TA Credits Remaining             |                                                                                                    |                                                                                                    |      |
| Funding Requests                                                    |                                                  |                                 |                                  |                                                                                                    |                                                                                                    |      |
| ✓ Education Goals                                                   | Fiscal Year Cap: 2025                            |                                 |                                  |                                                                                                    | Ed Center                                                                                                    |      |
| Documents                                                           | Total Funding Remaining: \$4,490.00              | Total TA Funding Spent:         | Total CA Funding Spent:          | \$10.00                                                                                                    | Fort Knox Education Center (Knox)                                                                                                    |      |
| Testing                                                             |                                                  | \$10.00                         | Remaining CA Funding Available:  | \$1,990.00                                                                                                    |                                                                                                    |      |
|                                                                     | How does my Funding breakdown work?              |                                 | Lifetime CA Credentials Used:    | 1/6                                                                                                    | Needs Assessment Survey<br>Your Education Center is currently offering a needs assessment                                                                                                    |      |
| <ul><li>\$ Recoupments</li><li>\$ Recoupment Transactions</li></ul> | ACTIVE EDUCATION GOALS                           |                                 |                                  |                                                                                                    | survey. This survey will measure satisfaction, quality, availability,<br>delivery, service and is meant to gauge the effectiveness of on-<br>installation education programs. <u>Please take the survey if you</u><br><u>have not already</u> . |      |
| Education Programs >                                                | 5G Technician (5GT)                              |                                 |                                  |                                                                                                    | Ed Center Events                                                                                                    |      |
| ✓ Career Path DECIDE                                                | APPROVED • Credentialing Assistance - Non MOS Re | elated • Eligible for Active CA |                                  |                                                                                                    | Annual Graduation Ceremony<br>11/01/2024                                                                                                    |      |
| ✓ MILGEARS                                                          | 0% COMPLETE                                      |                                 |                                  |                                                                                                    | VIEW ALL                                                                                                    |      |
| 🖪 Research 🛛 💊                                                      | Dequirea Credits: 1.00 Con                       | npleted Credits: 0.00           | Transferred Credits: 0.00 Remain | ing Credits: 1.00                                                                                                    | Ed Center News                                                                                                    |      |
|                                                                     | APPLY FOR FUNDING VIEW DETAILS                   |                                 |                                  |                                                                                                    | VIEW ALL                                                                                                    |      |
| D Resources                                                         |                                                  |                                 |                                  |                                                                                                    |                                                                                                    |      |
|                                                                     |                                                  |                                 | -                                |                                                                                                    | ARMY NEWS                                                                                                    |      |
| ■ News                                                              |                                                  | OPOR                            |                                  |                                                                                                    |                                                                                                    |      |
| Education Center Visits                                             |                                                  | and the second                  |                                  | and state of the state of the s | VIEW ALL                                                                                                    |      |

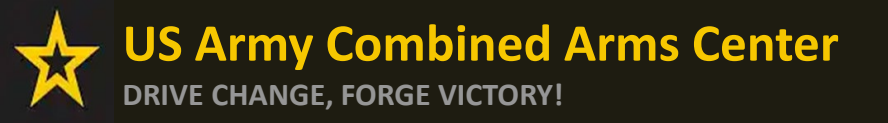

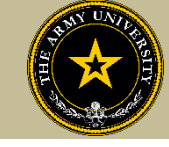

If "Verify and Proceed" is not yellow, Soldiers must 1. Click on Edit pencil 2. Click update 3. Click the back arrow next to Soldier's name 4. Click Verify and Proceed

| ← Create Credentialing Assistance Request                                                                                                    |                                                                                                    |         | •                                       |                                                                                                    |
|----------------------------------------------------------------------------------------------------|----------------------------------------------------------------------------------------------------|---------|-----------------------------------------|----------------------------------------------------------------------------------------------------|
| The following fields are required: Work Phone                                                                                                    |                                                                                                    | ÷       |                                         | PRINT EDUCATION RECORD                                                                                               |
| Contact Information 🤌                                                                                                    | Address 🥜                                                                                                    | Persona | al Data                                 |                                                                                                    |
| Verify that the contact information is accurate. Your funding request cannot proceed if certain fields are missing. Email Personal Email Work Phone Mobile Phone | Verify that the address is accurate. Your funding request cannot proceed if certain fields are finant t forest 2 City Easts Zo |         |                                         |                                                                                                    |
| VERIFY AND PROCEED CANEL                                                                                                    |                                                                                                    | ÷       | Create Credentialing Assistance Request |                                                                                                    |
| City<br>UPDATE 2 Profile Saved!                                                                                                    | UNDO                                                                                                    | Cc      | Contact Information 🖋                   | Address 🔎<br>Verify that the address is accurate. Your funding request cannot proceed if certain fields are missing. |
|                                                                                                    |                                                                                                    | VE      | VERIFY AND PROCEED CANCEL               |                                                                                                    |

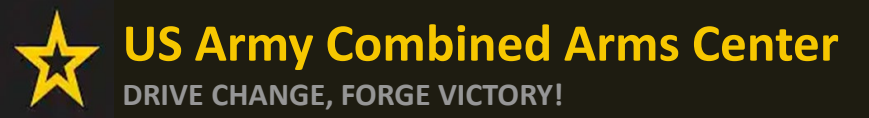

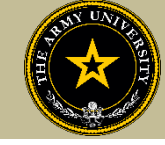

#### Soldiers must read ALL!! Understand what is being agreed upon!

| ← Create Credentialing Assistance Request: Project Management Professional (PMP)                                                                                                    |
|----------------------------------------------------------------------------------------------------|
| Hare Amounted                                                                                                    |
| User Agreement                                                                                                    |
| In order to simplify the application process, you should be aware of or have the following information:                                                                                                    |
| Access to your student registration information. This will help you identify the information needed for your funding request. You will need the following information: credential name, course/exam title, course/exam title, course/exam (exceptions: Pearson Vue, CompTIA, and international Board of Specialty Certification where screenshots are acceptable).                                                                                                    |
| Exact dates for your training courses and/or exams. The Credentialing Assistance (CA) request date must be 90-45 days prior to the exam or training courses start date. The end date cannot exceed 365 calendar days from the start date. These dates can be retrieved from your vendor.                                                                                                    |
| Register with the vendor if registration is required prior to the start date, but do not pay anything out of pocket as it will not be reimbursed.                                                                                                    |
| Submit requests for books and material In conjunction with a request for a course or exam. Request for a course in a pending request for a course incurnent course incurnent course incurnen |
| Ensure your personal data is up to date on your education record. This is crucial to ensure your funding request flows properly.                                                                                                    |
| You must agree to all conditions in order to submit this application for approval:                                                                                                    |
| ACADEMIC                                                                                                    |
| Understand that it is my responsibility to ensure my grades (certificate of completion) are updated in the Army official system of record (Army(grvED), Grades that are 60 days past course/exam end date are considered overdue and will prevent me from applying for CA and will result in recoupment of CA.                                                                                                    |
| Claudorize the release of training and academic information (course grades, exam completions, etc.) by the above institution to the Army (PL 93-568), I grant permission for the Army to share my training and academic information as needed with Army Clulians and Army Contractors whose responsibilities and contracts include education services and programs.                                                                                                    |
| Vivil inform my Commander and/or supervisor of my enrollment in the above course(s) or exam(s). All policies and conditions in AR 521-5 apply.                                                                                                    |
| FINANCIAL                                                                                                    |
| 2 lagree that no changes will be made in the above course(s) or exam(s) or dollar amounts without the approval of the Army Credentialing Assistance Program Office (ACAPO) staff, otherwise, I will pay the difference to the Army and/or the vendor.                                                                                                    |
| Understand that the Army will pay what is authorized for my Credentialing Assistance (CA) request not to exceed \$4000 per FY.                                                                                                    |
| I understand that (will reimburse the Total Government Cost above for failing a course/exam; non-completions (failing to attend a course or sit for an exam in the timeframe requested); incomplete 'I' grades unresolved 180 days after the course/exam end date; or withdrawals if determined that the failure to complete the course was not due to reasons beyond my control (IAW AR 621-5). I hereby voluntarily authorize the amount to be withdrawals if determined that the failure to complete the course was not due to reasons beyond my control (IAW AR 621-5). I hereby voluntarily authorize the amount to be withdrawals if determined that the failure to complete the course was not due to reasons beyond my control (IAW AR 621-5). I hereby voluntarily authorize the amount to be withdrawals if determined that the failure to complete the course was not due to reasons beyond my control (IAW AR 621-5). I hereby voluntarily authorize the amount to be withdrawals if determined that the failure to complete the course was not due to reasons beyond my control (IAW AR 621-5).                                                                                                    |
| I understand that this application does not guarantee that funds are available, the US Army has no obligation to fund this application, and I may not attend a course or sit for an exam until It has been paid by the ACCESS CA Finance Office.                                                                                                    |
| Lunderstand that it is my responsibility to coordinate with the vendor before requesting an extension from the ACAPO to ensure the vendor will authorize an extension. I will gay all extension fees to the vendor.                                                                                                    |
| Inderstand that CA for courses starting in the next FY Submittional until receipt of the CA funds.                                                                                                    |
| PRIVACY ACT STATEMENT:                                                                                                    |
| AUTHORITY: 10 USC 2007: Payment of Tuition for Off-Duty Training or Education; AR 621-5, Army Continuing Education System.<br>PRINCIPAL PURPOSE: To process an individual's request for Army Tuition Assistance (TA). For additional information see the System of Records Notice A0621-1-AHRC, https://dpdd.defense.gov/Privacy/SORNsindev/DOD-wide-SORN-Article/S70092/a0621-1-ahrc.aspx<br>ROUTINE USES: Information will be viewed by Army Continuing Education System personnel or academic institutions who have a need for it in the performance of their duties. In addition, this information is subject to proper and necessary routine uses identified in the system of records notice(s) specified in the principal purpose statement above.<br>DISCLOSURE: Voluntary; however, failure to provide the information may result in denial of Army Tuition Assistance (TA).                                                                                                    |
| PENALTY STATEMENT:                                                                                                    |
| There are severe criminal and civil penalties for knowingly submitting false, fictitious, or fraudulent application and for requesting federal funding that duplicates course costs funded elsewhere.                                                                                                    |
| I AGREE, CONTINUE CANCEL                                                                                                    |

Once done, check the boxes, then click on "I Agree, Continue"

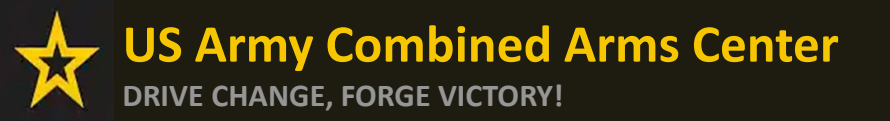

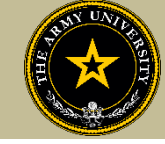

#### Soldier will select an answer, then click "Next"

| ← Create Credentialing Assistance Reque                                                | est: Project Management P | rofessional (PMP) |                 |                          |
|----------------------------------------------------------------------------------------|---------------------------|-------------------|-----------------|--------------------------|
| Demographic     Are you applying for funding from a deployed location?     Ves      No | 🧭 Vendor                  | 🕜 Dates           | 4 Training/Exam | Supporting Documentation |
| NEXT CANCEL                                                                            |                           |                   |                 |                          |

Soldier will type in the Vendor's name until it appears, then select it from the drop down. Select it again for Campus.

| ← Create Credentialing Assistant                                                | nce Request: Project Management Pro                                  | fessional (PMP)                                                        |                                                                 |                            |
|---------------------------------------------------------------------------------|----------------------------------------------------------------------|------------------------------------------------------------------------|-----------------------------------------------------------------|----------------------------|
|                                                                                 |                                                                      |                                                                        |                                                                 |                            |
| 🥜 Demographic                                                                   | 🧭 Vendor                                                             | 🧭 Dates                                                                | 4 Training/Exam                                                 | 5 Supporting Documentation |
| Select your Vendor:<br>If you are attempting to locate a Vendor not listed, ple | ase forward information to the Army Credentialing Assistance Program | Office via ArmylgnitED messaging and provide the following information | Vendor Name, Vendor URL, Vendor Email, and Vendor Phone Number. |                            |
| Joe's<br>Joe's TrngRus                                                          |                                                                      |                                                                        |                                                                 |                            |
| BACK NEXT CANCEL                                                                |                                                                      |                                                                        |                                                                 |                            |

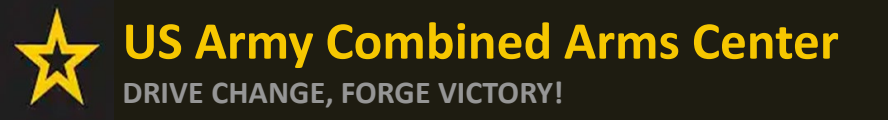

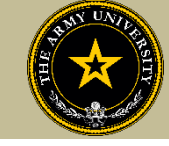

### Soldier will select start and end date (review policy on this!), then click "Next"

| ← Create Credentialing Assistance Request: Project Management Professional (PMP) |                                                                |                                                                    |                                                                         |                                                         |  |
|----------------------------------------------------------------------------------|----------------------------------------------------------------|--------------------------------------------------------------------|-------------------------------------------------------------------------|---------------------------------------------------------|--|
| 🥖 Demographic                                                                    | 🖌 Vendor                                                       | 3 Dates                                                            | Training/Exam                                                           | 5 Supporting Documentation                              |  |
| What are your exact start and end d                                              | lates?                                                         |                                                                    |                                                                         |                                                         |  |
| You may select up to 365 days to complete                                        | e your training or exam. If you do not complete the training o | or exam in the timeframe you request, you will be required to rein | nburse the government for the costs associated to your training or exam | , and the associated book(s), material(s), and/or fees. |  |
| 2/20/2025                                                                        |                                                                |                                                                    |                                                                         |                                                         |  |
| 2/28/2025                                                                        |                                                                |                                                                    |                                                                         |                                                         |  |
| BACK NEXT CANCEL                                                                 | L                                                              |                                                                    |                                                                         |                                                         |  |
|                                                                                  |                                                                |                                                                    |                                                                         |                                                         |  |

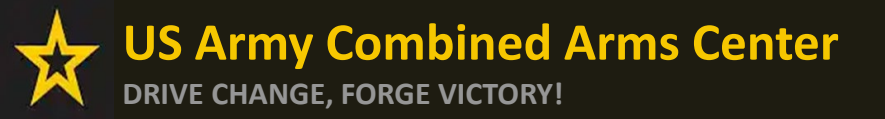

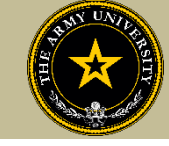

### To request funding for Training Courses, Soldier will select "Training"

### NOTE!! Soldier cannot request books and/or Materials without requesting Training or Exam first!

| ← Create Credentialing Assistance Re                                                                                                    | quest: 5G Technician (5GT)                                        |         |                   |                            |
|----------------------------------------------------------------------------------------------------|-------------------------------------------------------------------|---------|-------------------|----------------------------|
| 🥜 Demographic                                                                                                    | Vendor                                                            | 🕗 Dates | (4) Training/Exam | 5 Supporting Documentation |
| Please select the applicable funding request; (Training,<br>Selecting an incorrect type will result in your request b<br>a new submission. | Exam, Books and Materials)<br>eing disapproved. Thereby requiring |         |                   |                            |
| What do you need funding for?                                                                                                    | ADD TRAINING                                                      |         |                   |                            |
| BACK NEXT CANCEL                                                                                                    |                                                                   |         |                   |                            |
|                                                                                                    |                                                                   |         |                   |                            |

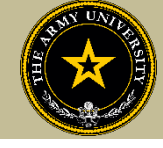

Some vendors have added courses into the system. If the Soldier sees some courses that have "AF" in front of the title, they must not select it, or it will be rejected. Soldiers must select courses that either have "Army" in front of the title or have neither AF or Army in front of the title.

NOTE!!! The banner in blue provides information on the mandatory requirement to request the exam within 180 of the end date. If there are multiple training requests needed prior to the exam, please contact ACAPO within ArmyIgnitED using the "Credentialing Assistance (CA) Office" category

| ← Create Credentialing                                                                                                    | Assistance Request: Project Mana                                                                                                    | agement Professional (PMP)                                                                                                    |                                                   |                                                      |
|----------------------------------------------------------------------------------------------------|----------------------------------------------------------------------------------------------------|----------------------------------------------------------------------------------------------------|---------------------------------------------------|------------------------------------------------------|
| 🥜 Demographic —                                                                                                    | 🥜 Vendor                                                                                                    | 🥜 Dates                                                                                                    | 4 Training/Exam                                   | Supporting Documentation                             |
| IAW Army policy, you are required completing the training.                                                                                                    | d to submit a CAR for, and take, the exam associated with this cre                                                                                                    | idential training. You must submit another CAR to take the related                                                                              | redentialing exam within 180 days of successfully |                                                      |
| Add Training<br>AF COOL - Project Managen                                                                                                    | nent Professional (PMP) Certification Tr                                                                                                    | aining                                                                                                    |                                                   | Remaining Funding<br>Fiscal Year: 2025<br>\$1,000.00 |
| Description: As a PMI Authorized Training Pa<br>their success Our year long all inclusive model<br>quizzes, application translation and assistance<br>in the world. We cover travel on site. | rtner (ATP) and 100% veteran company we have built a system to<br>I for learning include unlimited re-attendance, Learning Managen<br>e, and live help desk. Class is 5 days long and custom courses can t | > partner with our service members to ensure<br>nent System Access, Full length practice exam,<br>be scheduled for groups of 8 or more anywhere |                                                   |                                                      |
| Army CA - Project Managem<br>Description: N/A                                                                                                    | nent Professional (PMP) Certification Tra                                                                                                    | aining<br>SELECT                                                                                                    |                                                   |                                                      |
| ADD MANUALLY BACK                                                                                                    |                                                                                                    |                                                                                                    | Items per page: 10 1 of 1 < >                     |                                                      |

Soldier will select the yellow "Select" button. If they do not see what they are looking for, they can click on "Add Manually" (addressed in future slides)

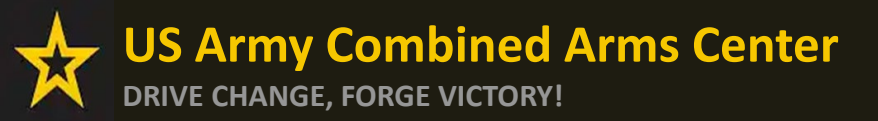

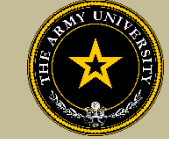

#### Once the Soldier verifies it is the course, click on "Add Training"

| 🥒 Demographic                                             | 🥜 Vendor                                                         | 🥜 Dates                                                         | (4) Training/Exam                                       | 5 Supporting Documentat                |
|-----------------------------------------------------------|------------------------------------------------------------------|-----------------------------------------------------------------|---------------------------------------------------------|----------------------------------------|
| IAW Army policy, you are require completing the training. | d to submit a CAR for, and take, the exam associated with this c | redential training. You must submit another CAR to take the rel | ated credentialing exam within 180 days of successfully |                                        |
| Add Training                                              |                                                                  |                                                                 |                                                         | Remaining Funding<br>Fiscal Year: 2025 |
| Army CA - Project Management Pro                          | essional (PMP) Certification Training                            | \$ 2099                                                         |                                                         | \$1,000.00                             |
| Description*<br>N/A                                       |                                                                  |                                                                 |                                                         |                                        |
| 3 / 1000                                                  |                                                                  |                                                                 |                                                         |                                        |
| ADD TRAINING BACK                                         |                                                                  |                                                                 |                                                         |                                        |
|                                                           |                                                                  |                                                                 |                                                         |                                        |
|                                                           |                                                                  |                                                                 |                                                         |                                        |
| Soldiers (                                                | can add any applic                                               | ation fee or mem                                                | pership fee if neede                                    | d (if funding is                       |

available). Soldiers must keep in mind that an exam must be requested, and funding must be available. Contact ACAPO or VCC for further guidance if needed

| D children of the | 🧭 Vendor                       | 🥒 Dates                               | <sup>4</sup> Training/Exam | 5 Supporting Docume                    |
|-------------------|--------------------------------|---------------------------------------|----------------------------|----------------------------------------|
| TRAINING - Arr    | ny CA - Project Management Pro | fessional (PMP) Certification Trainir | ng ×                       | Remaining Funding<br>Fiscal Year: 2025 |
| overnment Cost    | Student Cost<br>\$1,099,00     |                                       |                            | \$0.00                                 |
| ADD FEE           |                                |                                       |                            |                                        |
| T                 |                                |                                       |                            |                                        |
| Costs             |                                |                                       |                            |                                        |
| atal Casta        | Government Costs               | Student Costs                         |                            |                                        |
| otal Costs        |                                |                                       |                            |                                        |

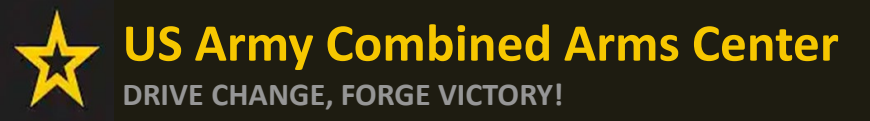

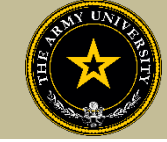

#### If Soldier is adding fees, select the type of fee

| ← Create Credentialing Assi                    | istance Request: Project Management Prof                                            | essional (PMP)                                                                 |                                              |                            |
|------------------------------------------------|-------------------------------------------------------------------------------------|--------------------------------------------------------------------------------|----------------------------------------------|----------------------------|
| 🥜 Demographic                                  | 🧭 Vendor                                                                            | 🧭 Dates                                                                        | (4) Training/Exam                            | 3 Supporting Documentation |
| Credentialing Assistance funding will only pay | for fees associated with administrative, application, or shipping costs. Please ens | ure your vendor provides you with a description of the fees you are being char | ged and annotate in the fee description box. |                            |
| Add Fee                                        |                                                                                     |                                                                                |                                              |                            |
| •                                              | \$Cost*                                                                             | _                                                                              |                                              |                            |
| Administrative                                 |                                                                                     |                                                                                |                                              |                            |
| Application                                    | <b></b>                                                                             |                                                                                |                                              |                            |
| Shipping                                       |                                                                                     |                                                                                |                                              |                            |
|                                                |                                                                                     |                                                                                |                                              |                            |

#### Add the cost, a description, then click on "Add Fee"

| ← Create Credentialing Assist                      | tance Request: Project Management Pr                                        | ofessional (PMP)                                                               |                                                 |                          |
|----------------------------------------------------|-----------------------------------------------------------------------------|--------------------------------------------------------------------------------|-------------------------------------------------|--------------------------|
| 🧭 Demographic                                      | 🧭 Vendor                                                                    | 🧭 Dates                                                                        | (4) Training/Exam                               | Supporting Documentation |
| Credentialing Assistance funding will only pay for | fees associated with administrative, application, or shipping costs. Please | ensure your vendor provides you with a description of the fees you are being c | harged and annotate in the fee description box. |                          |
| Add Fee<br>Type"<br>Administrative                 | Cost*<br>\$20                                                               |                                                                                |                                                 |                          |
| Description*<br>APPLICATION                        |                                                                             |                                                                                |                                                 |                          |
| ADDFEE BACK                                        |                                                                             |                                                                                |                                                 |                          |
|                                                    |                                                                             |                                                                                |                                                 |                          |
|                                                    |                                                                             |                                                                                |                                                 |                          |

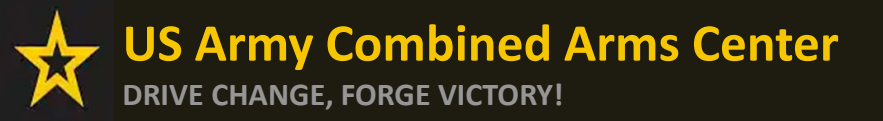

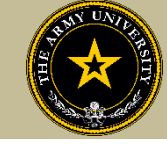

#### When complete, Soldier will click "Next"

| Demographic                | 🧭 Vendor               | 🧭 Dates       | (4) Training/Exam | 5 Supporting Documentat                |
|----------------------------|------------------------|---------------|-------------------|----------------------------------------|
| TRAINING - tes             | t training             |               | x                 | Remaining Funding<br>Fiscal Year: 2025 |
| Government Cost<br>\$15.00 | Student Cost<br>\$0.00 |               |                   | \$1,970.00                             |
| Fee Туре                   | Government Cost        | Student Cost  |                   |                                        |
| FEE - Administrative       | \$5.00                 | \$0.00        | REMOVE FEE        |                                        |
| ADD FEE                    |                        |               |                   |                                        |
| Costo                      |                        |               |                   |                                        |
| LUSIS                      |                        |               |                   |                                        |
| Total Costs                | Government Costs       | Student Costs |                   |                                        |

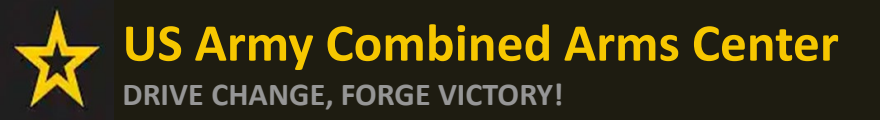

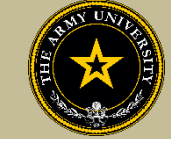

Soldiers must now add the custom quote that was received from the selected vendor.

NOTE!! The quote must match the CA Request when it is submitted. If quote is itemized, or bundled, it will be rejected. Soldiers must contact the vendor (*exceptions- Pearson Vue and CompTIA where screenshot is allowed*) to request a custom quote for the CA Request

| ← Create Credentialing Assistance R                                                                                                    | equest: CompTIA A+                                                                                                    |                                                                                                    |                                                                                                    |                                                                                                    |
|----------------------------------------------------------------------------------------------------|----------------------------------------------------------------------------------------------------|----------------------------------------------------------------------------------------------------|----------------------------------------------------------------------------------------------------|----------------------------------------------------------------------------------------------------|
| 2 Dumuniti                                                                                                    | A Mardan                                                                                                    | C Data                                                                                                    | · Turistica France                                                                                                    |                                                                                                    |
| You must upload a custom price quote, provided by yo<br>fee(s). Bundling is not authorized. The Army Credenti<br>submit the correct one to your student documents. | venoor our vendor, for each Credentialing aling Assistance Program Office (A the following file types: pdf, xls, xlsx, doc, doc | Assistance (CA) request you submit. Each custom quote<br>CAPO) will not approve CA requests without the custo | Iraining-Exam<br>e must include the cost for each item on your CA request to<br>m price quote uploaded to this request or if the quote is bu | Supporting Documentation<br>include administrative application and/or shipping<br>indled. If you submit an incorrect quote, you can |
| Custom Quote from Vendor Custom Quote from Vendor                                                                                                    |                                                                                                    |                                                                                                    |                                                                                                    |                                                                                                    |
| Drop file here Supported file types are: .pdf                                                                                                    | 7                                                                                                    |                                                                                                    |                                                                                                    |                                                                                                    |
| Other Documents from Vendor (Optional)                                                                                                    |                                                                                                    |                                                                                                    |                                                                                                    |                                                                                                    |
| Drop file here<br>Supported file types are: .pdf                                                                                                    |                                                                                                    |                                                                                                    |                                                                                                    |                                                                                                    |
| BACK SUBMIT CANCEL                                                                                                    |                                                                                                    |                                                                                                    |                                                                                                    |                                                                                                    |

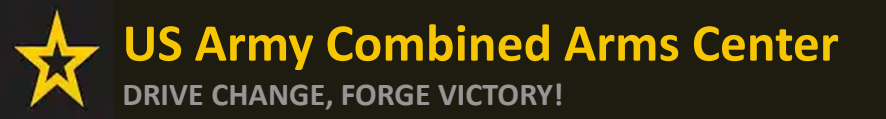

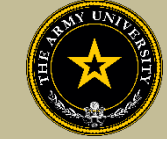

#### Once the custom quote is uploaded, the button will turn yellow. Hit "Submit"

| ← Create Credentialing As                                                                                                | isistance Request: CompTIA A+                                                                                                    |                                                                                                    |                                                                                                    |                                                                                                    |
|----------------------------------------------------------------------------------------------------|----------------------------------------------------------------------------------------------------|----------------------------------------------------------------------------------------------------|----------------------------------------------------------------------------------------------------|----------------------------------------------------------------------------------------------------|
|                                                                                                    |                                                                                                    |                                                                                                    |                                                                                                    |                                                                                                    |
| 🧭 Demographic —                                                                                                    | 🖌 Vendor                                                                                                    | 🧭 Dates                                                                                                 | 🧪 Training/Exam                                                                                                    | 5 Supporting Documentation                                                                          |
| You must upload a custom price quote<br>shipping fee(s). Bundling is not author<br>you can submit the correct one to you | ., provided by your vendor, for each Credentialing A<br>ized. The Army Credentialing Assistance Program C<br>r student documents. | Assistance (CA) request you submit. Each custom qu<br>Office (ACAPO) will not approve CA requests witho | ote must include the cost for each item on your CA request t<br>ut the custom price quote uploaded to this request or if the o | to include administrative application and/or<br>quote is bundled. If you submit an incorrect quote, |
| Supporting documentation file(s) must be un                                                                              | der 4MBs and one of the following file types: pdf, xls, xlsx, doc, doc                                                            | zx.                                                                                                    |                                                                                                    |                                                                                                    |
| Custom Quote from Vendor - test doc.pdf                                                                                  | )                                                                                                    |                                                                                                    |                                                                                                    |                                                                                                    |
| Custom Quote from Vendor                                                                                                 |                                                                                                    |                                                                                                    |                                                                                                    |                                                                                                    |
| L CHOOSE FILE                                                                                                    |                                                                                                    |                                                                                                    |                                                                                                    |                                                                                                    |
| Drop file here<br>Supported file types are: .pdf                                                                         |                                                                                                    |                                                                                                    |                                                                                                    |                                                                                                    |
| Other Documents from Vendor (Optional)                                                                                   |                                                                                                    |                                                                                                    |                                                                                                    |                                                                                                    |
| ▲ CHOOSE FILE                                                                                                    |                                                                                                    |                                                                                                    |                                                                                                    |                                                                                                    |
| Drop file here<br>Supported file types are: .pdf                                                                         |                                                                                                    |                                                                                                    |                                                                                                    |                                                                                                    |
| BACK SUBMIT CAN                                                                                                    |                                                                                                    |                                                                                                    |                                                                                                    |                                                                                                    |

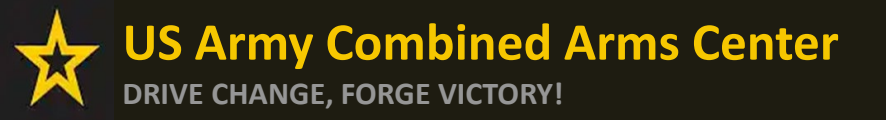

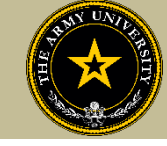

#### Soldier can now click Finished! They will now have an ID number (CA Request number) for this case!

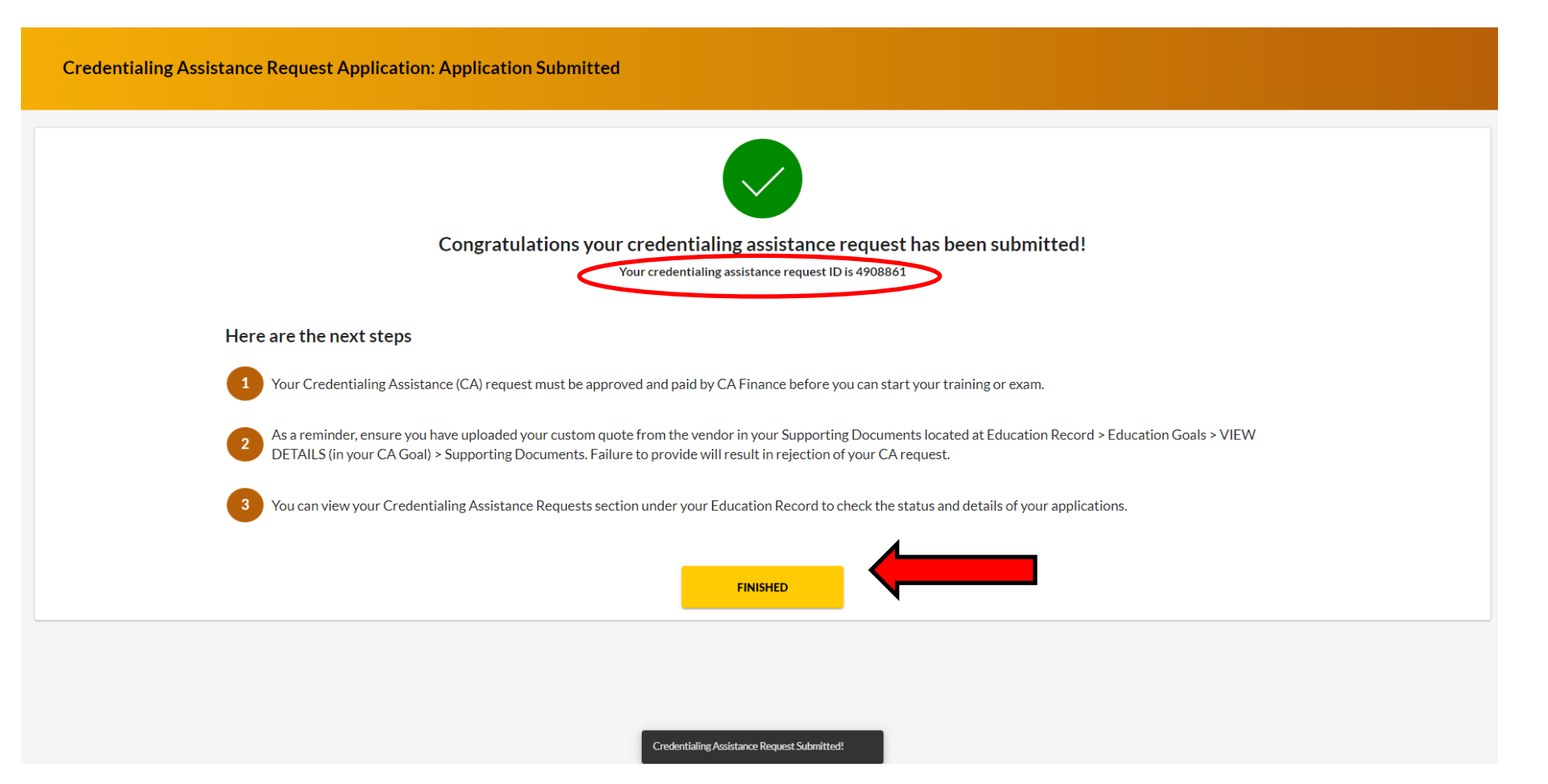

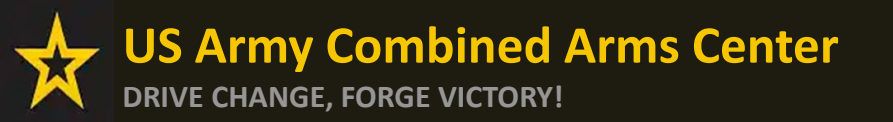

Creating a CA Request cont.

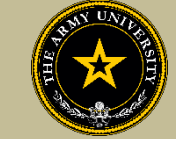

## CREATING CA REQUEST FOR TRAINING

## MANUALLY

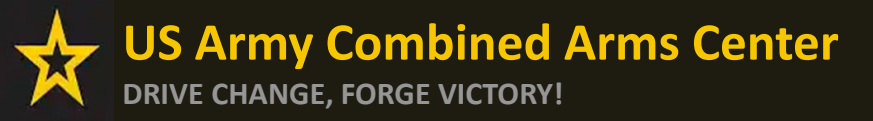

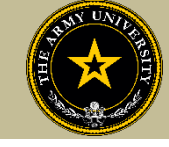

To add a course manually, Soldier will follow the same steps as previously described. If there are no courses listed to select, it will prompt the Soldier to add the course. Soldier will type in the title, cost, and description. This must match their quote. They can then click "Add Training"

| 🥜 Demographic 🥜 Vendor                                                                                          |                                                                             |                                                        |                          |
|----------------------------------------------------------------------------------------------------|-----------------------------------------------------------------------------|--------------------------------------------------------|--------------------------|
|                                                                                                    | 🧭 Dates                                                                     | (4) Training/Exam                                      | Supporting Documentation |
| IAW Army policy, you are required to submit a CAR for, and take, the exam associated w completing the training. | vith this credential training. You must submit another CAR to take the rela | ted credentialing exam within 180 days of successfully | Remaining Funding        |
| Title                                                                                                    | \$ Cost                                                                     |                                                        | \$1,990.00               |
| O / 1000<br>ADD TRAINING BACK                                                                                   |                                                                             |                                                        |                          |

| ← Create Credenti          | ialing Assistance Request: C | CompTIA A+              |                       |                           |
|----------------------------|------------------------------|-------------------------|-----------------------|---------------------------|
| 🥜 Demographic              | 🥜 Vendor                     | 🥜 Dates                 | (4) Training/Exam     | Supporting Documentation  |
| TRAINING - TEST            | -                            |                         | ×                     | Remaining Funding         |
| Government Cost<br>\$35.00 | Student Cost<br>\$0.00       |                         |                       | Fiscal Year<br>\$3,330.00 |
|                            |                              |                         |                       |                           |
| Total Costs<br>\$35.00     | Government Costs<br>\$35.00  | Student Costs<br>\$0.00 | Add any fees, then cl | ick "Next"                |
| BACK                       |                              |                         | -                     |                           |

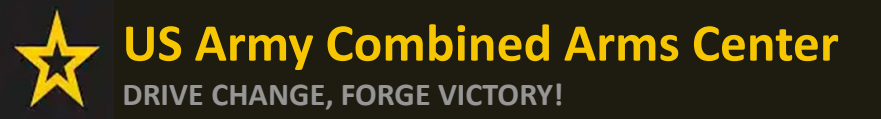

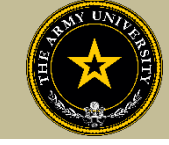

Soldiers must now add the custom quote that was received from the selected vendor.

NOTE!! The quote must match the CA Request when it is submitted. If quote is itemized, or bundled, it will be rejected. Soldiers must contact the vendor (*exceptions- Pearson Vue and CompTIA where screenshot is allowed*) to request a custom quote for the CA Request

| ← Create Credentialing As                                                                                                    | sistance Request: 5G Technici                                                                                                    | an (5GT)                                                                                                    |                                                                                                    |                                                                                                    |
|----------------------------------------------------------------------------------------------------|----------------------------------------------------------------------------------------------------|----------------------------------------------------------------------------------------------------|----------------------------------------------------------------------------------------------------|----------------------------------------------------------------------------------------------------|
| 🧪 Demographic                                                                                                    | 🕜 Vendor                                                                                                    | 🧭 Dates                                                                                                    | 🧭 Training/Exam                                                                                                    | 5 Supporting Documentation                                                                                                    |
| You must upload a custom price quote,<br>application and/or shipping fee(s). Bun<br>bundled. If you submit an incorrect quo<br>and you will have to submit a new CA r | provided by your vendor, for each Credent<br>dling is not authorized. The Army Credentia<br>ote, you can upload the correct one to your<br>equest with new start and end dates. ACAP | ialing Assistance (CA) request you submit. Eacl<br>Iling Assistance Program Office (ACAPO) will r<br>existing CA Request (while in "Pending ACAPC<br>O cannot revert a rejected CA Request to the o | custom quote must include the cost for each item on y<br>ot approve CA requests without the custom price quot<br>Review" Status). If the quote is incorrect when ACAPC<br>riginal submission. | your CA request to include administrative<br>re uploaded to this request or if the quote is<br>D reviews your CA Request, it will be rejected, |
| The quote must come from the vendor, and it l                                                                                                    | MUST match what is listed in the CA request(exceptions                                                                                                    | -Pearson Vue, CompTIA, IBSC).                                                                                                    |                                                                                                    |                                                                                                    |
| Supporting documentation file(s) must be und                                                                                                    | er 4MBs and one of the following file types: pdf, xls, xlsx                                                                                                    | , doc, docx.                                                                                                    |                                                                                                    |                                                                                                    |
| Custom Quote from Vendor<br>Custom Quote from Vendor<br>Custom Quote from Vendor<br>Drop files here<br>Supported file types are: xlsx, xls, doc, docx, pdf            |                                                                                                    |                                                                                                    |                                                                                                    |                                                                                                    |
| Other Documents from Vendor (Optional)                                                                                                    |                                                                                                    |                                                                                                    |                                                                                                    |                                                                                                    |
|                                                                                                    |                                                                                                    |                                                                                                    |                                                                                                    |                                                                                                    |
| Drop files here<br>Supported file types are: .xlsx, .xls, .doc, .docx, .pdt                                                                                           | f                                                                                                    |                                                                                                    |                                                                                                    |                                                                                                    |

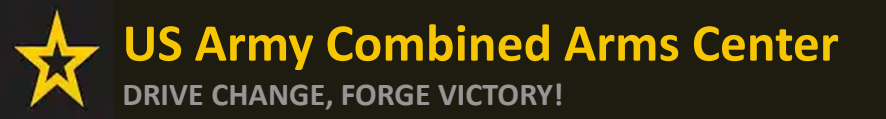

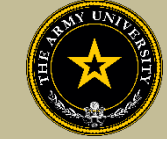

#### Once the custom quote is uploaded, the button will turn yellow. Hit "Submit"

| ← Create Credentialing As                                                                                                | isistance Request: CompTIA A+                                                                                                    |                                                                                                    |                                                                                                    |                                                                                                    |
|----------------------------------------------------------------------------------------------------|----------------------------------------------------------------------------------------------------|----------------------------------------------------------------------------------------------------|----------------------------------------------------------------------------------------------------|----------------------------------------------------------------------------------------------------|
|                                                                                                    |                                                                                                    |                                                                                                    |                                                                                                    |                                                                                                    |
| 🧭 Demographic —                                                                                                    | 🖌 Vendor                                                                                                    | 🧭 Dates                                                                                                 | 🧪 Training/Exam                                                                                                    | 5 Supporting Documentation                                                                          |
| You must upload a custom price quote<br>shipping fee(s). Bundling is not author<br>you can submit the correct one to you | ., provided by your vendor, for each Credentialing A<br>ized. The Army Credentialing Assistance Program C<br>r student documents. | Assistance (CA) request you submit. Each custom qu<br>Office (ACAPO) will not approve CA requests witho | ote must include the cost for each item on your CA request t<br>ut the custom price quote uploaded to this request or if the o | to include administrative application and/or<br>quote is bundled. If you submit an incorrect quote, |
| Supporting documentation file(s) must be un                                                                              | der 4MBs and one of the following file types: pdf, xls, xlsx, doc, doc                                                            | zx.                                                                                                    |                                                                                                    |                                                                                                    |
| Custom Quote from Vendor - test doc.pdf                                                                                  | )                                                                                                    |                                                                                                    |                                                                                                    |                                                                                                    |
| Custom Quote from Vendor                                                                                                 |                                                                                                    |                                                                                                    |                                                                                                    |                                                                                                    |
| L CHOOSE FILE                                                                                                    |                                                                                                    |                                                                                                    |                                                                                                    |                                                                                                    |
| Drop file here<br>Supported file types are: .pdf                                                                         |                                                                                                    |                                                                                                    |                                                                                                    |                                                                                                    |
| Other Documents from Vendor (Optional)                                                                                   |                                                                                                    |                                                                                                    |                                                                                                    |                                                                                                    |
| ▲ CHOOSE FILE                                                                                                    |                                                                                                    |                                                                                                    |                                                                                                    |                                                                                                    |
| Drop file here<br>Supported file types are: .pdf                                                                         |                                                                                                    |                                                                                                    |                                                                                                    |                                                                                                    |
| BACK SUBMIT CAN                                                                                                    |                                                                                                    |                                                                                                    |                                                                                                    |                                                                                                    |

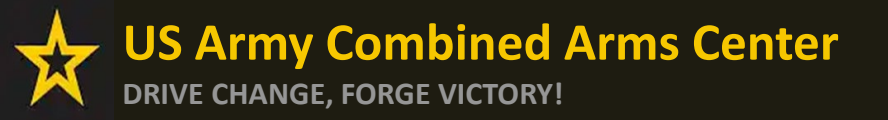

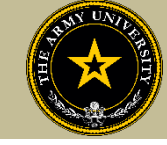

#### Soldier can now click Finished! They will now have an ID number (CA Request number) for this case!

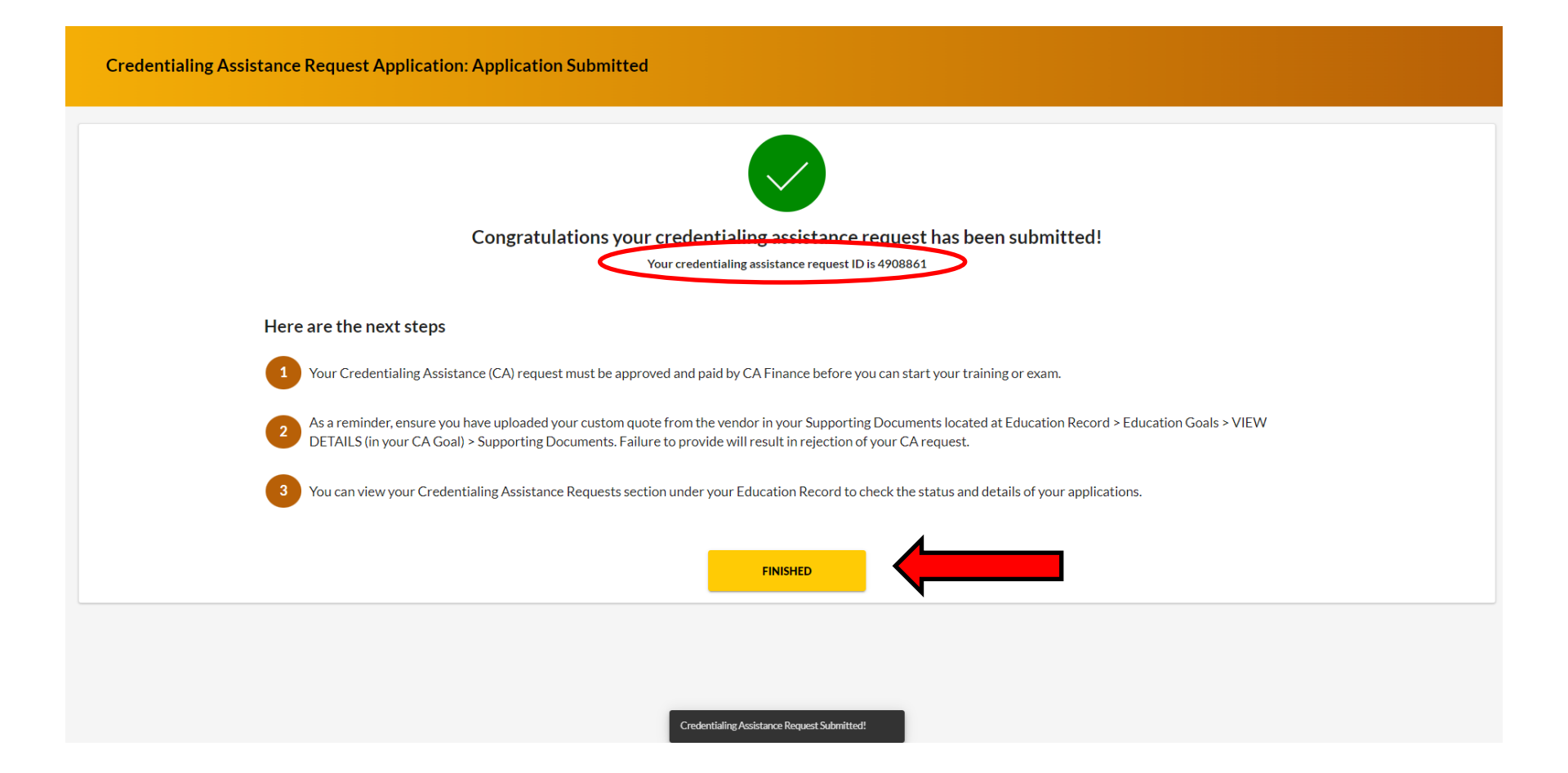

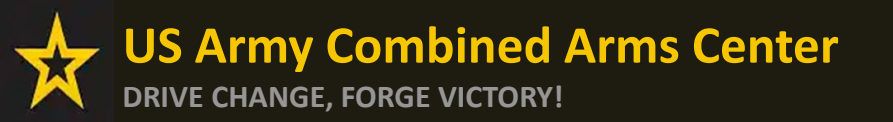

Creating a CA Request cont.

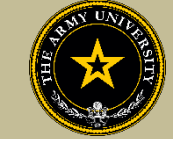

# CREATING CA REQUEST FOR BOOKS OR MATERIALS

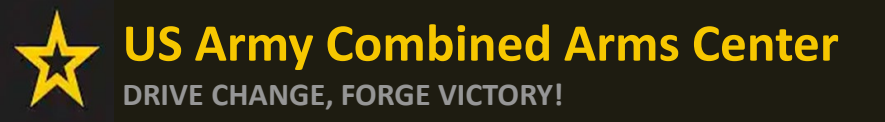

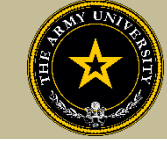

## The Soldier will follow the previous steps until they get to this page, then they will select "Add Books and Materials"

| ← Create Credentialing A                                                                               | ssistance Request: 5G Technic                                                           | ian (5GT)           |                 |                          |
|----------------------------------------------------------------------------------------------------|-----------------------------------------------------------------------------------------|---------------------|-----------------|--------------------------|
| Demographic                                                                                            | 🖉 Vendor                                                                                | Dates               | 4 Training/Exam | Supporting Documentation |
|                                                                                                    | •                                                                                       | -                   |                 | •                        |
| Please select the applicable funding r<br>Selecting an incorrect type will result<br>a new submission. | equest; (Training, Exam, Books and Materia<br>in your request being disapproved. Thereb | ıls)<br>y requiring |                 |                          |
| What do you need funding for?                                                                          | ID MATERIALS () ADD TRAINING                                                            |                     |                 |                          |
|                                                                                                    |                                                                                         |                     |                 |                          |
| BACK NEXT CANCEL                                                                                       |                                                                                         |                     |                 |                          |
|                                                                                                    |                                                                                         |                     |                 |                          |

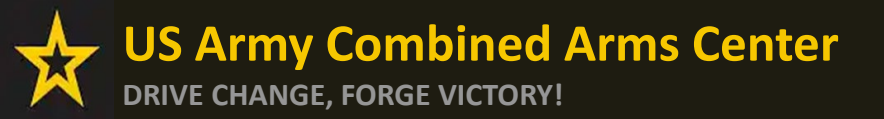

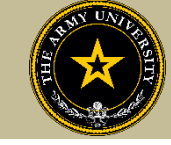

## If the vendor has added books and/or materials, the Soldier can select here. If not, they will have to add them manually

| 🥖 Demographic                                                    | 📝 Vendor                                         |                                       | 🥖 Dates                  |                                                                           |                  |                |                          |
|------------------------------------------------------------------|--------------------------------------------------|---------------------------------------|--------------------------|---------------------------------------------------------------------------|------------------|----------------|--------------------------|
| Add Book and Material<br>Study Material Test<br>Description: N/A |                                                  | SELECT                                |                          |                                                                           |                  |                |                          |
| Theory Book<br>Description: N/A                                  | -                                                | SELECT                                |                          |                                                                           |                  |                |                          |
| Public Relations Bool<br>Description: N/A                        |                                                  | Create Crea                           | lentialing Assistanc     | e Request: Senior Professional in Hum                                     | an Resources (SF | YHR)           |                          |
| BACK                                                             | book/material you wish to<br>add to your request | 🖉 Demographic                         |                          | 🖉 Verdor                                                                  | 🕜 Dates ——       | 4 TrainingExam | Supporting Documentation |
|                                                                  | NOTE: You can only select                        | BOOK AND                              | MATERIAL - Books         |                                                                           |                  | د              | × Remaining Funding      |
|                                                                  | one on this screen                               | Government Cos<br>\$1.00<br>⊕ ADD FEE | t Student Cost<br>\$0.00 | Associated Training or Exam<br>Senior Professional in Human Resources sPH | ł                |                | Fiscal Year<br>\$0.00    |
|                                                                  |                                                  | ADD BOOKS AN                          | D MATERIALS              |                                                                           |                  |                |                          |
|                                                                  |                                                  | Costs                                 |                          |                                                                           |                  |                |                          |
|                                                                  |                                                  | Total Costs<br><b>\$1.00</b>          | Govern<br><b>\$1.0</b>   | ment Costs Student Costs 0 \$0.00                                         |                  |                |                          |
|                                                                  |                                                  | BACK                                  | CANCEL                   |                                                                           |                  |                |                          |

US Army Combined Arms Center DRIVE CHANGE, FORGE VICTORY!

Creating a CA Request cont.

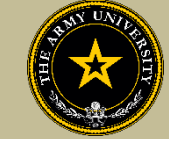

#### Select either Books or Materials

| ← Create Credentialing Assista | nce Request: Project Management Pro | fessional (PMP) |                 |                                                      |
|--------------------------------|-------------------------------------|-----------------|-----------------|------------------------------------------------------|
| 🥖 Demographic                  | 🖉 Vendor                            | 🥖 Dates         | 4 Training/Exam | 5 Supporting Documentation                           |
| Add Book or Material           | Select Associated Training or Ex    | am*             |                 |                                                      |
| Books<br>Materials             | ۲ <sup>۰</sup>                      |                 | ×               | Remaining Funding<br>Fiscal Year: 2023<br>\$1,881.00 |
| ADD BOOK OR MATERIAL BACK      |                                     |                 |                 |                                                      |
|                                |                                     |                 |                 |                                                      |

Add the title of the book or material, the cost, a description (need ISBN number if it is a book) then the Soldier must associate these books with a training or exam previously submitted

| Create Credentialing Assistance Request: Project Management Professional (PMP) |                                               |                                  |                                                    |                   |                                                      |  |
|--------------------------------------------------------------------------------|-----------------------------------------------|----------------------------------|----------------------------------------------------|-------------------|------------------------------------------------------|--|
| 🥖 Demographic                                                                  |                                               | • Vendor                         | 🧭 Dates                                            | (4) Training/Exam | Supporting Documentation                             |  |
| Add Book or Material Type* Books Description* 0/250 ADD DOOL COD SECTORS       | Cost *<br>\$ 20.<br>Must be number or detimal | Army CA - Project Management Pro | ofessional (PMP) Certification Training - TRAINING |                   | Remaining Funding<br>Fiscal Year: 2023<br>\$1,881.00 |  |
|                                                                                |                                               |                                  |                                                    |                   |                                                      |  |

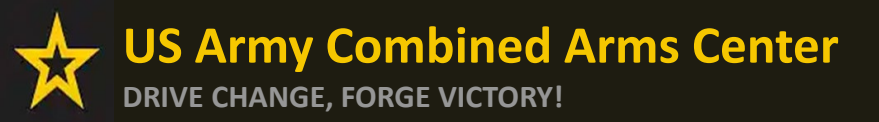

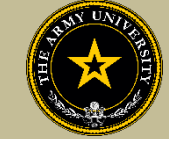

#### Once complete, they will click "Add Book or Material"

| ← Create Credentialing Assistance Request: Project Management Professional (PMP)                                               |                                                                             |                                                             |                 |                                                      |  |  |
|----------------------------------------------------------------------------------------------------|-----------------------------------------------------------------------------|-------------------------------------------------------------|-----------------|------------------------------------------------------|--|--|
| 🥜 Demographic —                                                                                                    | 🥜 Vendor                                                                    | 🧭 Dates                                                     | 4 Training/Exam | Supporting Documentation                             |  |  |
| Add Book or Material Type* Cost* Books 20 Description* PMBOK, 6 <sup>th</sup> Ed., ISBN# 11230 5/250 ADD BOOK OR MATERIAL BACK | Select Associated Training or Exam<br>Army CA - Project Manage<br>022FL21V2 | * ment Professional (PMP) Certification Training - TRAINING | •               | Remaining Funding<br>Fiscal Year: 2023<br>\$1,881.00 |  |  |

#### Once complete, they will click "Next"

| ← Create Creden  | tialing Assistanc         | e Request: Project Ma                 | nagement Professional (PMP)                |         |                                |                                                      |
|------------------|---------------------------|---------------------------------------|--------------------------------------------|---------|--------------------------------|------------------------------------------------------|
| 🥟 Demographic —  |                           | 🧭 Vendor                              |                                            | / Dates | (4) Training/Exam              | 5 Supporting Documentation                           |
| BOOK AND MA      | Student Cost              | Associated Training or Exam           |                                            |         | ×                              | Remaining Funding<br>Fiscal Year: 2023<br>\$1,861.00 |
| ADD FEE          | \$0.00                    | Army CA - Project Manage              | ement professional (PMP) Certification fra | The     | e Soldier should make sure to  | add shipping                                         |
| ADD BOOKS AND MA | You are only permitted to | add 1 items to your Credentialing ass | istance request.                           | 1       | ees!!! Failure to do so if the | ere is a fee will                                    |
| Costs            |                           |                                       |                                            |         | result in a rejected CA r      | request.                                             |
| Total Costs      |                           | Government Costs                      | Student Costs                              |         |                                |                                                      |
| \$20.00          |                           | \$20.00                               | \$0.00                                     |         |                                |                                                      |
| BACK             | KT CANCEL                 | 4                                     | 1                                          |         |                                |                                                      |

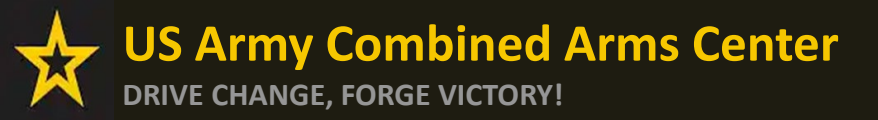

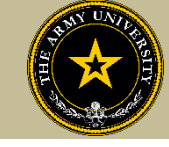

Soldiers must now add the custom quote that was received from the selected vendor.

NOTE!! The quote must match the CA Request when it is submitted. If purchasing books/materials from Amazon (or similar), Soldier must provide screenshot of cart with items, shipping cost, link to purchase in the quote. Failure to provide details that will help Finance find the items, will result in rejection.

| ← Create Credentialing Assist                                                                                                    | ance Request: CompTIA A+                                                                            |                                                                                                    |                                                                                                    |                                                                                                    |
|----------------------------------------------------------------------------------------------------|----------------------------------------------------------------------------------------------------|----------------------------------------------------------------------------------------------------|----------------------------------------------------------------------------------------------------|----------------------------------------------------------------------------------------------------|
|                                                                                                    |                                                                                                    |                                                                                                    |                                                                                                    |                                                                                                    |
| 🥖 Demographic                                                                                                    | 🥜 Vendor                                                                                            | 🥜 Dates                                                                                                    | 🥖 Training/Exam                                                                                                    | 5 Supporting Documentation                                                                                |
| You must upload a custom price quote, prov<br>fee(s). Bundling is not authorized. The Army<br>submit the correct one to your student docu | ided by your vendor, for each Credentialing<br>Credentialing Assistance Program Office (<br>Iments. | Assistance (CA) request you submit. Each custom quot<br>ACAPO) will not approve CA requests without the custo | e must include the cost for each item on your CA request to<br>om price quote uploaded to this request or if the quote is bu | o include administrative application and/or shipping<br>Indled. If you submit an incorrect quote, you can |
| Supporting documentation file(s) must be under 4M                                                                                         | Bs and one of the following file types: pdf, xls, xlsx, doc, c                                      | ocx.                                                                                                    |                                                                                                    |                                                                                                    |
| Custom Quote from Vendor                                                                                                    |                                                                                                    |                                                                                                    |                                                                                                    |                                                                                                    |
| CHOOSE FILE<br>Drop file here<br>Supported file types are: .pdf                                                                           |                                                                                                    |                                                                                                    |                                                                                                    |                                                                                                    |
| Other Documents from Vendor (Optional)                                                                                                    |                                                                                                    |                                                                                                    |                                                                                                    |                                                                                                    |
| CHOOSE FILE Drop file here Supported file types are:.pdf                                                                                  |                                                                                                    |                                                                                                    |                                                                                                    |                                                                                                    |
| BACK SUBMIT CANCEL                                                                                                    |                                                                                                    |                                                                                                    |                                                                                                    |                                                                                                    |

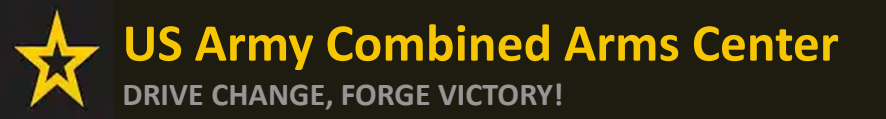

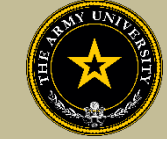

#### Once the custom quote is uploaded, the button will turn yellow. Hit "Submit"

| ← Create Credentialing As                                                                                                | isistance Request: CompTIA A+                                                                                                    |                                                                                                    |                                                                                                    |                                                                                                    |
|----------------------------------------------------------------------------------------------------|----------------------------------------------------------------------------------------------------|----------------------------------------------------------------------------------------------------|----------------------------------------------------------------------------------------------------|----------------------------------------------------------------------------------------------------|
|                                                                                                    |                                                                                                    |                                                                                                    |                                                                                                    |                                                                                                    |
| 🧭 Demographic —                                                                                                    | 🖌 Vendor                                                                                                    | 🧭 Dates                                                                                                 | 🧪 Training/Exam                                                                                                    | 5 Supporting Documentation                                                                          |
| You must upload a custom price quote<br>shipping fee(s). Bundling is not author<br>you can submit the correct one to you | ., provided by your vendor, for each Credentialing A<br>ized. The Army Credentialing Assistance Program C<br>r student documents. | Assistance (CA) request you submit. Each custom qu<br>Office (ACAPO) will not approve CA requests witho | ote must include the cost for each item on your CA request t<br>ut the custom price quote uploaded to this request or if the o | to include administrative application and/or<br>quote is bundled. If you submit an incorrect quote, |
| Supporting documentation file(s) must be un                                                                              | der 4MBs and one of the following file types: pdf, xls, xlsx, doc, doc                                                            | zx.                                                                                                    |                                                                                                    |                                                                                                    |
| Custom Quote from Vendor - test doc.pdf                                                                                  | )                                                                                                    |                                                                                                    |                                                                                                    |                                                                                                    |
| Custom Quote from Vendor                                                                                                 |                                                                                                    |                                                                                                    |                                                                                                    |                                                                                                    |
| L CHOOSE FILE                                                                                                    |                                                                                                    |                                                                                                    |                                                                                                    |                                                                                                    |
| Drop file here<br>Supported file types are: .pdf                                                                         |                                                                                                    |                                                                                                    |                                                                                                    |                                                                                                    |
| Other Documents from Vendor (Optional)                                                                                   |                                                                                                    |                                                                                                    |                                                                                                    |                                                                                                    |
| ▲ CHOOSE FILE                                                                                                    |                                                                                                    |                                                                                                    |                                                                                                    |                                                                                                    |
| Drop file here<br>Supported file types are: .pdf                                                                         |                                                                                                    |                                                                                                    |                                                                                                    |                                                                                                    |
| BACK SUBMIT CAN                                                                                                    |                                                                                                    |                                                                                                    |                                                                                                    |                                                                                                    |

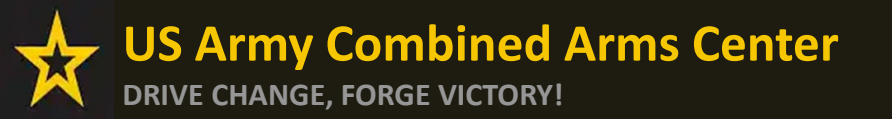

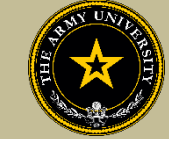

#### The Soldier can now click Finished!

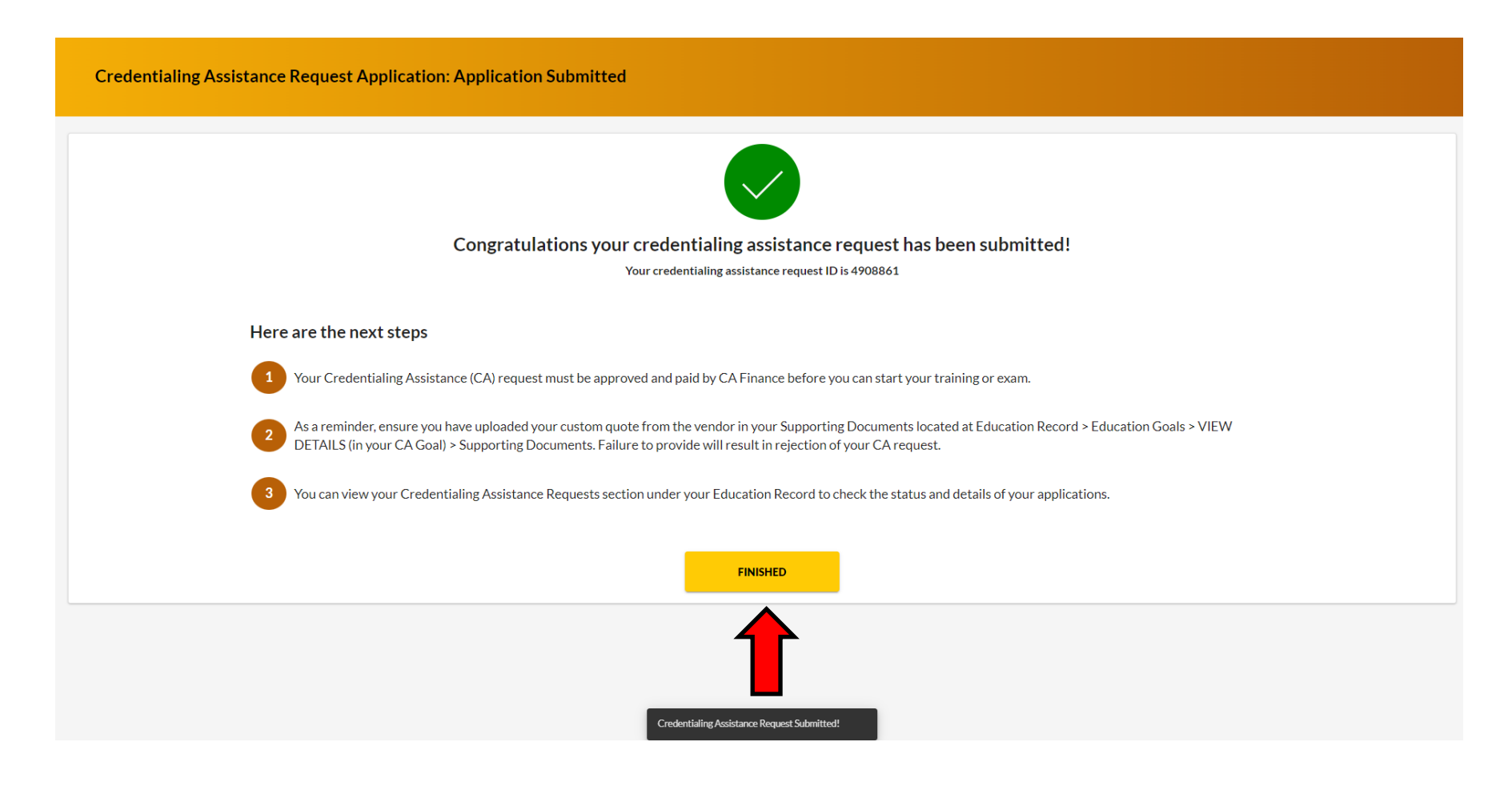

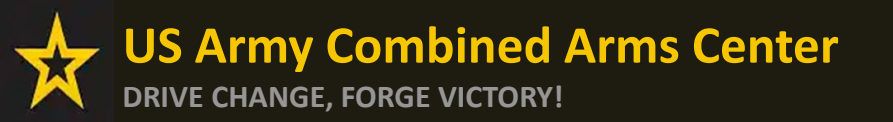

Creating a CA Request cont.

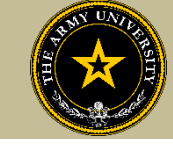

# CREATING CA REQUEST FOR EXAMS

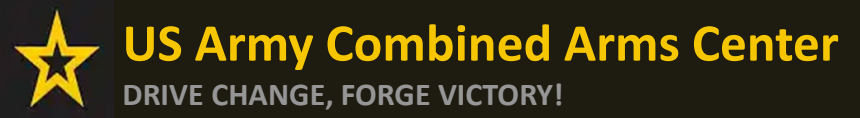

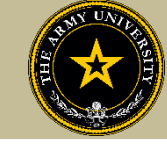

## The Soldier will follow the previous steps until they get to this page, then they will select "ADD EXAM"

| ← Create Credentialing Assistance                                                                                                  | Request: 5G Technician (5GT)                                                 |         |                 |                            |
|----------------------------------------------------------------------------------------------------|------------------------------------------------------------------------------|---------|-----------------|----------------------------|
| 🥟 Demographic                                                                                                    | 🥜 Vendor                                                                     | 🥜 Dates | 4 Training/Exam | 5 Supporting Documentation |
| Please select the applicable funding request; (Train<br>Selecting an incorrect type will result in your reque<br>a new submission. | ning, Exam, Books and Materials)<br>est being disapproved. Thereby requiring |         |                 |                            |
| What do you need funding for?<br>ADD EXAM O ADD BOOKS AND MATERIALS                                                                | ADD TRAINING                                                                 |         |                 |                            |
| BACK NEXT CANCEL                                                                                                    |                                                                              |         |                 |                            |

#### They will then click "SELECT EXAM"

| ← Create Credentialing Assistance Reque                                               | est: Project Management Professional ( | PMP)             |                                                      |
|---------------------------------------------------------------------------------------|----------------------------------------|------------------|------------------------------------------------------|
| 🤌 Demographic — 🥜 Ver                                                                 | dor 🛛 🧭 Dates 🚽                        | (4) Training/Exa | m Supporting Documentation                           |
| Add Exam                                                                              |                                        |                  |                                                      |
| Written Exam - Project Management Profession<br>Description: N/A<br>Category: Written | al (PMP)                               | SELECT EXAM      | Remaining Funding<br>Fiscal Year: 2025<br>\$1,000.00 |
| ВАСК                                                                                  |                                        |                  |                                                      |

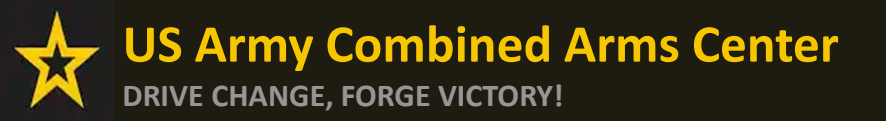

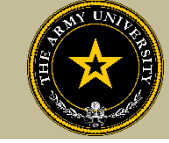

#### They will select Location and add cost

| ← Create Credentialing As                             | ssistance Request: Project Ma | nagement Professional (PMP) |                 |                          |
|-------------------------------------------------------|-------------------------------|-----------------------------|-----------------|--------------------------|
| 🥜 Demographic                                         | 🥒 Vendor                      | 🥒 Dates                     | 4 Training/Exam | Supporting Documentation |
| Exam Title<br>Written Exam - Project Management Profe | ssional (PMP)                 |                             |                 |                          |
| Location*<br>DL/Online                                |                               |                             |                 | Remaining Funding        |
| ADD EXAM BACK                                         |                               |                             |                 | \$1,000.00               |
|                                                       |                               |                             |                 |                          |

#### They will then click "ADD EXAM"

| ← Create Credentialing As                             | ssistance Request: Project Man | agement Professional (PMP) |                   |                                                      |
|-------------------------------------------------------|--------------------------------|----------------------------|-------------------|------------------------------------------------------|
| 🥒 Demographic                                         | 🧭 Vendor                       | 🥜 Dates                    | (4) Training/Exam | 5 Supporting Documentation                           |
| Exam Title<br>Written Exam - Project Management Profe | essional (PMP)                 |                            |                   |                                                      |
| Location*<br>DL/Online<br>ADD EXAM BACK               | ↓ 188                          |                            |                   | Remaining Funding<br>Fiscal Year: 2025<br>\$1,000.00 |

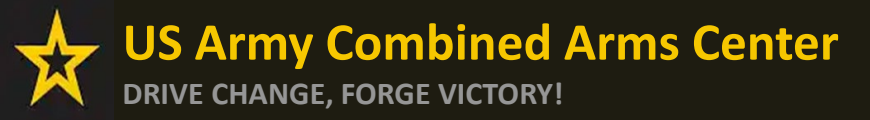

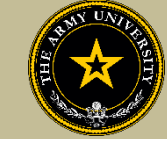

## The Soldier can add any fees, such as application or membership fees, then click "Next"

| Demographic     | 🧭 Vendor                     |                  | 🧭 Dates | 4 Training/Exam | Supporting Documenta                   |
|-----------------|------------------------------|------------------|---------|-----------------|----------------------------------------|
| EXAM - Written  | Exam - Project Management Pr | ofessional (PMP) |         | ×               | Remaining Funding<br>Fiscal Year: 2025 |
| Government Cost | Student Cost                 |                  |         |                 | \$812.00                               |
| ADD FEE         | <b>\$0.00</b>                |                  |         |                 |                                        |
|                 |                              |                  |         |                 |                                        |
|                 |                              |                  |         |                 |                                        |
|                 | Coursement Casta             | Chudoat Casta    |         |                 |                                        |
| \$188.00        | \$188.00                     | \$0.00           |         |                 |                                        |
|                 |                              |                  |         |                 |                                        |

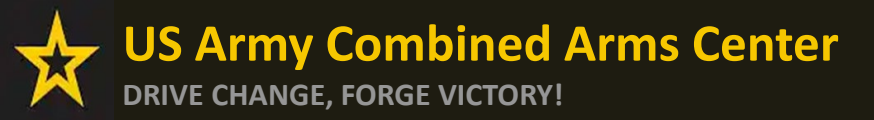

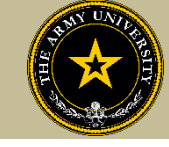

Soldiers must now add the custom quote that was received from the selected vendor.

NOTE!! The quote must match the CA Request when it is submitted. If quote is itemized, or bundled, it will be rejected. Soldiers must contact the vendor (*exceptions- Pearson Vue and CompTIA where screenshot is allowed*) to request a custom quote for the CA Request

| ← Create Credentialing                                                                                                    | g Assistance Request: 5G Technici                                                                                                    | an (5GT)                                                                                                    |                                                                                                    |                                                                                                    |
|----------------------------------------------------------------------------------------------------|----------------------------------------------------------------------------------------------------|----------------------------------------------------------------------------------------------------|----------------------------------------------------------------------------------------------------|----------------------------------------------------------------------------------------------------|
| 🥖 Demographic                                                                                                    | Vendor                                                                                                    | 🥒 Dates                                                                                                    | ✓ Training/Exam                                                                                                    | 5 Supporting Documentation                                                                                                    |
| You must upload a custom price of<br>application and/or shipping fee(s<br>bundled. If you submit an incorre<br>and you will have to submit a new         | quote, provided by your vendor, for each Credent<br>s). Bundling is not authorized. The Army Credentia<br>ect quote, you can upload the correct one to your<br>w CA request with new start and end dates. ACAP | ialing Assistance (CA) request you submit. Eac<br>aling Assistance Program Office (ACAPO) will<br>existing CA Request (while in "Pending ACAPC<br>'O cannot revert a rejected CA Request to the | h custom quote must include the cost for each item on yo<br>not approve CA requests without the custom price quote<br>) Review" Status). If the quote is incorrect when ACAPO<br>original submission. | our CA request to include administrative<br>a uploaded to this request or if the quote is<br>reviews your CA Request, it will be rejected, |
| The quote must come from the vendor                                                                                                    | r, and it MUST match what is listed in the CA request(exceptions                                                                                                    | ;-Pearson Vue, CompTIA, IBSC).                                                                                                    |                                                                                                    |                                                                                                    |
| Supporting documentation file(s) must                                                                                                    | t be under 4MBs and one of the following file types: pdf, xls, xlsx                                                                                                    | t, doc, docx.                                                                                                    |                                                                                                    |                                                                                                    |
| Custom Quote from Vendor<br>CHOOSE FILE<br>Drop files here<br>Supported file types are: .xlsx, .xls, .doc, .dr<br>Other Documents from Vendor (Ouring 10 | ocx, pdf                                                                                                    |                                                                                                    |                                                                                                    |                                                                                                    |
| CHOOSE FILE                                                                                                    | 1                                                                                                    |                                                                                                    |                                                                                                    |                                                                                                    |
| Drop files here<br>Supported file types are: .xlsx, .xls, .doc, .do                                                                                      | ocx,.pdf                                                                                                    |                                                                                                    |                                                                                                    |                                                                                                    |

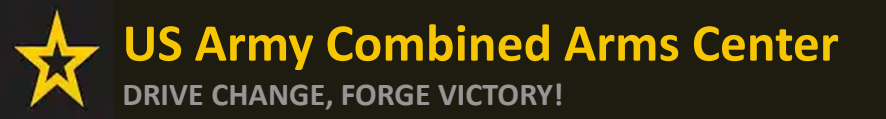

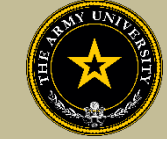

#### Once the custom quote is uploaded, the button will turn yellow. Hit "Submit"

| ← Create Credentialing As                                                                                                | isistance Request: CompTIA A+                                                                                                    |                                                                                                    |                                                                                                    |                                                                                                    |
|----------------------------------------------------------------------------------------------------|----------------------------------------------------------------------------------------------------|----------------------------------------------------------------------------------------------------|----------------------------------------------------------------------------------------------------|----------------------------------------------------------------------------------------------------|
|                                                                                                    |                                                                                                    |                                                                                                    |                                                                                                    |                                                                                                    |
| 🧭 Demographic —                                                                                                    | 🖌 Vendor                                                                                                    | 🧭 Dates                                                                                                 | 🧪 Training/Exam                                                                                                    | 5 Supporting Documentation                                                                          |
| You must upload a custom price quote<br>shipping fee(s). Bundling is not author<br>you can submit the correct one to you | ., provided by your vendor, for each Credentialing A<br>ized. The Army Credentialing Assistance Program C<br>r student documents. | Assistance (CA) request you submit. Each custom qu<br>Office (ACAPO) will not approve CA requests witho | ote must include the cost for each item on your CA request t<br>ut the custom price quote uploaded to this request or if the o | to include administrative application and/or<br>quote is bundled. If you submit an incorrect quote, |
| Supporting documentation file(s) must be un                                                                              | der 4MBs and one of the following file types: pdf, xls, xlsx, doc, doc                                                            | zx.                                                                                                    |                                                                                                    |                                                                                                    |
| Custom Quote from Vendor - test doc.pdf                                                                                  | )                                                                                                    |                                                                                                    |                                                                                                    |                                                                                                    |
| Custom Quote from Vendor                                                                                                 |                                                                                                    |                                                                                                    |                                                                                                    |                                                                                                    |
| L CHOOSE FILE                                                                                                    |                                                                                                    |                                                                                                    |                                                                                                    |                                                                                                    |
| Drop file here<br>Supported file types are: .pdf                                                                         |                                                                                                    |                                                                                                    |                                                                                                    |                                                                                                    |
| Other Documents from Vendor (Optional)                                                                                   |                                                                                                    |                                                                                                    |                                                                                                    |                                                                                                    |
| ▲ CHOOSE FILE                                                                                                    |                                                                                                    |                                                                                                    |                                                                                                    |                                                                                                    |
| Drop file here<br>Supported file types are: .pdf                                                                         |                                                                                                    |                                                                                                    |                                                                                                    |                                                                                                    |
| BACK SUBMIT CAN                                                                                                    |                                                                                                    |                                                                                                    |                                                                                                    |                                                                                                    |

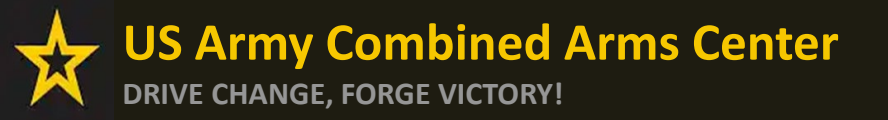

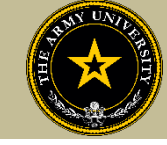

#### Soldier can now click Finished! They will now have an ID number (CA Request number) for this case!

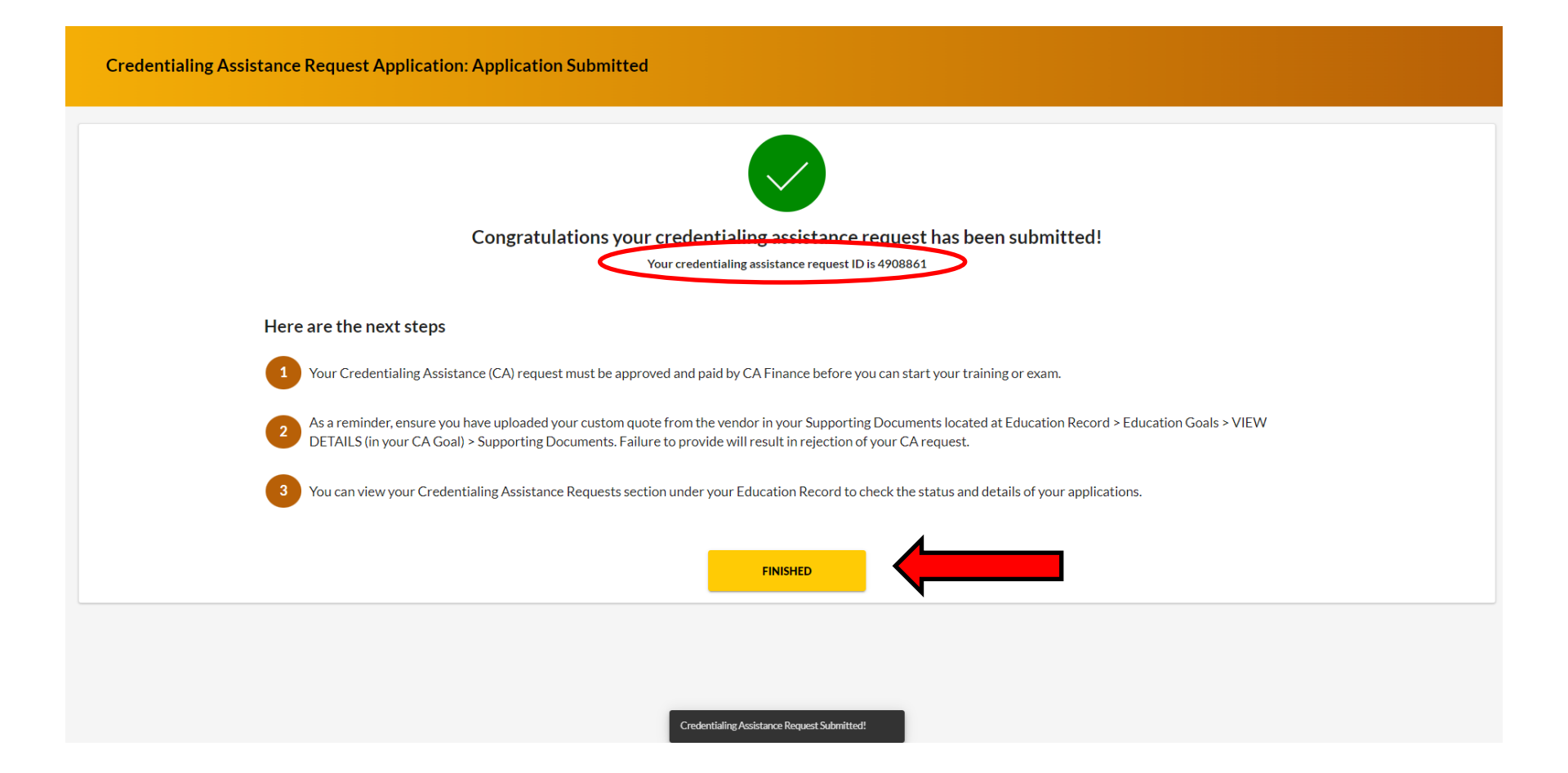

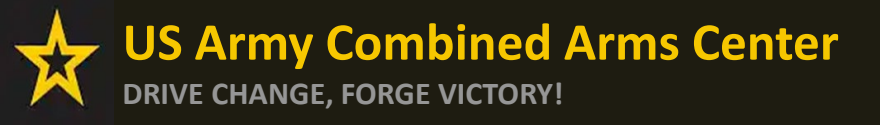

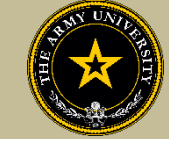

Anytime a Soldier submits a CA request for an Exam, it will remove credits from the "Required Credits". This will NOT affect the Semester hour limit for TA. Required Credits are just the number of Exams for this credential.

Soldiers can continue to submit CA Requests (books/materials) from the same Goal, unless that goal is completed. If a Soldier needed to submit for another Exam after the current goal is completed (*Why would they do this? Could be for recertification study materials or CEU/PDU refresher requirement*), they can submit a new Education Goal. If an exam was not completed successfully, the Soldier must submit an ArmyIgnitED message to ACAPO in ArmyIgnitED using the "Credentialing Assistance (CA) Office" category to request ACAPO add another exam to their goal.

| ignited <mark>२</mark> ≡                  | EDUCATION PROGRAMS ~                                                                      |                                                            |                                                 |                           |                                                                                                    | IELL ACTIVETA - HELS      |
|-------------------------------------------|-------------------------------------------------------------------------------------------|------------------------------------------------------------|-------------------------------------------------|---------------------------|----------------------------------------------------------------------------------------------------|---------------------------|
| 88 Dashboard                              | Funding R                                                                                 | temaining                                                  | TA Credits Remaining                            |                           |                                                                                                    |                           |
| Messages                                  | Fiscal Year Cap: 2025                                                                     |                                                            |                                                 |                           | ED CENTER INFO                                                                                                    | VIEW DETAILS              |
| Military Supervisor                       | Total Funding Remaining: \$3,490.00                                                       | Total Funding Spent:                                       | \$1,010.00<br>Pilot Credential Funds Remaining: | \$990.00<br>\$0.00 0      | Ed Center<br>USAG Italy Camp Darby (Livorno) Education Center (In                                                                                               | aly) ×                    |
| 2 Civilian Supervisor                     | How does my Funding breakdown work?                                                       | Total TA Spent:<br>Total CA Spent:<br>CA Credentials:      | \$0.00<br>\$1,010.00<br>\$10.00                 | 2/6                       | Needs Assessment Survey<br>Your Education Center's not offering a needs assessment at this time. Please<br><u>Click Harr</u> to learn more.<br>Ed Canate Examts | continue to check back or |
| Funding Requests                          |                                                                                           | Pilot Credentials:                                         | \$1,000.00                                      |                           | Eu Center Events                                                                                                    | VIEWALL                   |
| Create SF182                              | ACTIVE EDUCATION GOALS                                                                    |                                                            |                                                 |                           | Ed Center News                                                                                                    |                           |
| Education Goals                           | Commercial Pilot, Airplane Multi-Engine (AME) Ra                                          | Commercial Pilot, Airplane Multi-Engine (AME) Rating       |                                                 |                           |                                                                                                    |                           |
| Documents                                 | APPROVED • Credentialing Assistance - Non MOS Related • Eligible !                        | for Active CA                                              |                                                 |                           |                                                                                                    |                           |
| Testing >                                 | 0% COMPLETE                                                                               |                                                            |                                                 |                           | ARMY NEWS                                                                                                    |                           |
| \$ Recoupments                            | Required Credits: 2.00 Issues Blocking Tuition                                            | Completed Credits: 0.00                                    | Transferred Credits: 0.00                       | Remaining Credits: 2.00   |                                                                                                    | VIEWALL                   |
| Recoupment Transactions                   | You have exhausted your FY CA cap for this goal type. Please contact                      | ACAPO via ArmylgnitED Messaging if you have any questions. |                                                 |                           |                                                                                                    |                           |
| Education Programs                        | APPLY FOR FUNDING VIEW DETAILS                                                            |                                                            |                                                 |                           |                                                                                                    |                           |
|                                           |                                                                                           |                                                            |                                                 |                           |                                                                                                    |                           |
| Research >                                | Accounting<br>APPROVED • ALABAMA AGRICULTURAL & MECHANICAL UNIVERSI                       | TY • Bachelors Degree • Eligible for Active TA             |                                                 |                           |                                                                                                    |                           |
| INFORMATION                               | 0% COMPLETE                                                                               |                                                            |                                                 |                           |                                                                                                    |                           |
| C Resources                               | Required Credits: 126.00                                                                  | Completed Credits: 0.00                                    | Transferred Credits: 0.00                       | Remaining Credits: 126.00 |                                                                                                    |                           |
| News                                      | APPLY FOR FUNDING VIEW DETAILS                                                            |                                                            |                                                 |                           |                                                                                                    |                           |
| Education Center Visits                   |                                                                                           |                                                            |                                                 |                           |                                                                                                    |                           |
| Education Center Events Version 2.67.2.P2 | Project Management Professi<br>APPROVED • Credentialing Assistance - Selated • Eligible : | for Active CA                                              |                                                 |                           |                                                                                                    |                           |
|                                           | 100% COMPLETE                                                                             |                                                            |                                                 |                           |                                                                                                    |                           |
|                                           | Required Credits: 1.00 APPLY FOR FUNDING VIEW DETAILS                                     | Completed Credits: 1.00                                    | Transferred Credit: 0.00                        | Remaining Credits: 0.00   |                                                                                                    |                           |

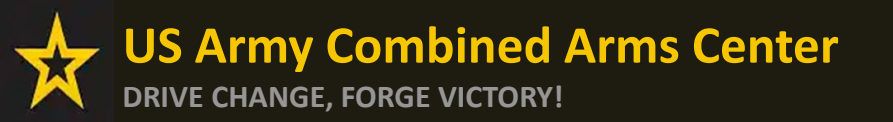

Creating a CA Request cont.

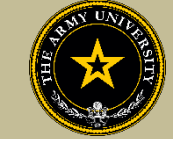

# CREATING CA REQUEST FOR RECERTIFICATION

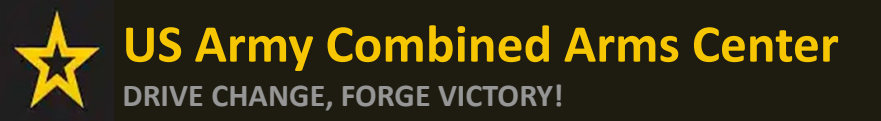

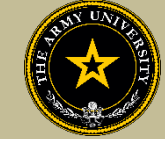

#### To request a Recertification, click on "Apply for Funding" from a "Completed" goal

| igniteda ≡              | EDUCATION PROGRAMS ~                                                            |                                                                      |                                              |                           |                                                                                                    | NELL ACTIVETA Y HE          |
|-------------------------|---------------------------------------------------------------------------------|----------------------------------------------------------------------|----------------------------------------------|---------------------------|----------------------------------------------------------------------------------------------------|-----------------------------|
| 28 Dashboard            |                                                                                 |                                                                      |                                              |                           |                                                                                                    | AND AND TAKE                |
| Messages                | Fiscal Year Cap: 2025                                                           |                                                                      |                                              |                           | EDCENTERINFO                                                                                                    | VIEW DEIAILS                |
| People I Supervise      | Total Funding Remaining: \$3,490.00                                             | Total Funding Spent:                                                 | \$1,010.00 👃 Remaining CA Funding Available: | \$990.00                  | USAG Italy Camp Darby (Livorno) Education Center (                                                               | taly) ×                     |
| A Military Supervisor   |                                                                                 |                                                                      | Pilot Credential Funds Remaining:            | \$0.00 ①                  | Needs Assessment Survey                                                                                          |                             |
| Civilian Supervisor     | How does my Funding breakdown work?                                             |                                                                      | Lifetine CA Credentials Used.                | 270                       | Your Education Center is not offering a needs assessment at this time. Pleas<br><u>Click Here</u> to learn more. | e continue to check back or |
| EDUCATION RECORD        | ACTIVE EDUCATION GOALS                                                          |                                                                      |                                              |                           | Ed Center Events                                                                                                 |                             |
| Funding Requests        | Commercial Pilot, Airplane Multi-Engine (AN                                     | NE) Rating                                                           |                                              |                           |                                                                                                    | VIEWALL                     |
| D Create SE182          | APPROVED • Credentialing Assistance - Non MOS Related •                         | Eligible for Active CA                                               |                                              |                           | Ed Center News                                                                                                   | VIEWALL                     |
| Counting Conte          | 0% COMPLETE                                                                     |                                                                      |                                              |                           |                                                                                                    |                             |
| >> Education Goals      | Required Credits: 2.00                                                          | Completed Credits: 0.00                                              | Transferred Credits: 0.00                    | Remaining Credits: 2.00   |                                                                                                    |                             |
| Documents               | Issues Blocking Tuition                                                         |                                                                      |                                              |                           | ARMY NEWS                                                                                                    |                             |
| Testing >               | <ul> <li>You have exhausted your FY CA cap for this goal type. Pleas</li> </ul> | e contact ACAPO via ArmyigniteD Messaging in you have any questions. |                                              |                           |                                                                                                    | VIEWALL                     |
| \$ Recoupments          | APPLY FOR FUNDING VIEW DETAILS                                                  |                                                                      |                                              |                           |                                                                                                    |                             |
| Recoupment Transactions |                                                                                 |                                                                      |                                              |                           |                                                                                                    |                             |
| Education Programs      | Accounting                                                                      |                                                                      |                                              |                           |                                                                                                    |                             |
| Career Path DECIDE      | APPROVED   ALABAMA AGRICULTURAL & MECHANICAL U                                  | NIVERSITY   Bachelors Degree  Eligible for Active TA                 |                                              |                           |                                                                                                    |                             |
| ⊯ MILGEARS              | 0% COMPLETE                                                                     |                                                                      |                                              |                           |                                                                                                    |                             |
| Research >              | Required Credits: 126.00                                                        | Completed Credits: 0.00                                              | Transferred Credits: 0.00                    | Remaining Credits: 126.00 |                                                                                                    |                             |
| INFORMATION             | APPLY FOR FUNDING VIEW DETAILS                                                  |                                                                      |                                              |                           |                                                                                                    |                             |
| D Resources             | Project Management Professional (PMP)                                           |                                                                      |                                              |                           |                                                                                                    |                             |
| News                    | COMPLETED • Credentialing Assistance - Non MOS Related                          |                                                                      |                                              |                           |                                                                                                    |                             |
| Education Center Visits | 100% COMPLETE                                                                   |                                                                      |                                              |                           |                                                                                                    |                             |
| Education Center Events | Required Credits: 1.00                                                          | Completed Credits: 1.00                                              | Transferred Credits: 0.00                    | Remaining Credits: 0.00   |                                                                                                    |                             |
| Version 2.67.2_P2       | APPLY FOR FUNDING VIEW DETAILS                                                  |                                                                      |                                              |                           |                                                                                                    |                             |
|                         |                                                                                 |                                                                      |                                              |                           |                                                                                                    |                             |

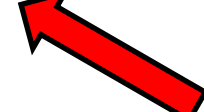

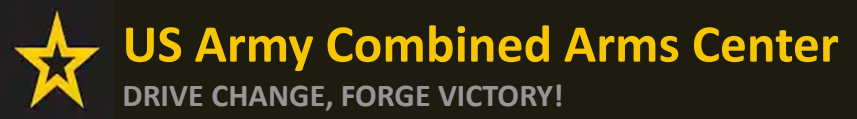

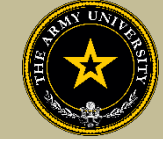

#### Edit or click "Verify and Proceed"

| ← Create Credentialing Assistance Request                                                                           |                                                                                                    |  |
|----------------------------------------------------------------------------------------------------|----------------------------------------------------------------------------------------------------|--|
| Contact Information 🤌                                                                                               | Address 🤌                                                                                                    |  |
| Verify that the contact information is accurate. Your funding request cannot proceed if certain fields are missing. | Verify that the address is accurate. Your funding request cannot proceed if certain fields are missing.<br>Zip Code must have 5 digits with an optional - and 4 more digits. Ex: 12345 or 12345-1234 |  |
| mike.purnell@bamtech.net                                                                                            | Street 1<br>1467 Princess Ave                                                                                                    |  |
| Personal Email<br>MambaOut@DSL.edu                                                                                  | Street 2                                                                                                    |  |
| Work Phone<br>(555) 555-5555                                                                                        | City State Zip<br>Philadelphia AL 08167                                                                                                    |  |
| Mobile Phone<br>(282) 013-6407                                                                                      |                                                                                                    |  |
| VERIFY AND PROCEED CANCEL                                                                                           |                                                                                                    |  |
|                                                                                                    |                                                                                                    |  |
|                                                                                                    |                                                                                                    |  |
|                                                                                                    |                                                                                                    |  |

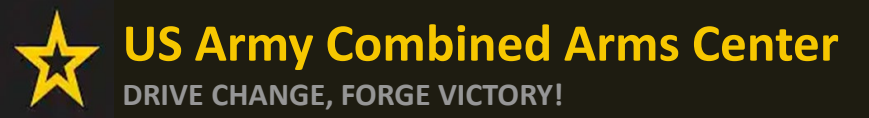

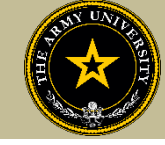

#### Soldiers must read ALL!! Understand what is being agreed upon!

| ← Create Credentialing Assistance Request: Project Management Professional (PMP)                                                                                                    |
|----------------------------------------------------------------------------------------------------|
| Hare Amounted                                                                                                    |
| User Agreement                                                                                                    |
| In order to simplify the application process, you should be aware of or have the following information:                                                                                                    |
| Access to your student registration information. This will help you identify the information needed for your funding request. You will need the following information: credential name, course/exam title, course/exam title, course/exam (exceptions: Pearson Vue, CompTIA, and international Board of Specialty Certification where screenshots are acceptable).                                                                                                    |
| Exact dates for your training courses and/or exams. The Credentialing Assistance (CA) request date must be 90-45 days prior to the exam or training courses start date. The end date cannot exceed 365 calendar days from the start date. These dates can be retrieved from your vendor.                                                                                                    |
| Register with the vendor if registration is required prior to the start date, but do not pay anything out of pocket as it will not be reimbursed.                                                                                                    |
| Submit requests for books and material In conjunction with a request for a course or exam. Request for a course in a pending request for a course incurnent course incurnent course incurnen |
| Ensure your personal data is up to date on your education record. This is crucial to ensure your funding request flows properly.                                                                                                    |
| You must agree to all conditions in order to submit this application for approval:                                                                                                    |
| ACADEMIC                                                                                                    |
| Understand that it is my responsibility to ensure my grades (certificate of completion) are updated in the Army official system of record (Army(grvED), Grades that are 60 days past course/exam end date are considered overdue and will prevent me from applying for CA and will result in recoupment of CA.                                                                                                    |
| Claudorize the release of training and academic information (course grades, exam completions, etc.) by the above institution to the Army (PL 93-568), I grant permission for the Army to share my training and academic information as needed with Army Clulians and Army Contractors whose responsibilities and contracts include education services and programs.                                                                                                    |
| Vivil inform my Commander and/or supervisor of my enrollment in the above course(s) or exam(s). All policies and conditions in AR 521-5 apply.                                                                                                    |
| FINANCIAL                                                                                                    |
| 2 lagree that no changes will be made in the above course(s) or exam(s) or dollar amounts without the approval of the Army Credentialing Assistance Program Office (ACAPO) staff, otherwise, I will pay the difference to the Army and/or the vendor.                                                                                                    |
| Understand that the Army will pay what is authorized for my Credentialing Assistance (CA) request not to exceed \$4000 per FY.                                                                                                    |
| I understand that (will reimburse the Total Government Cost above for failing a course/exam; non-completions (failing to attend a course or sit for an exam in the timeframe requested); incomplete 'I' grades unresolved 180 days after the course/exam end date; or withdrawals if determined that the failure to complete the course was not due to reasons beyond my control (IAW AR 621-5). I hereby voluntarily authorize the amount to be withdrawals if determined that the failure to complete the course was not due to reasons beyond my control (IAW AR 621-5). I hereby voluntarily authorize the amount to be withdrawals if determined that the failure to complete the course was not due to reasons beyond my control (IAW AR 621-5). I hereby voluntarily authorize the amount to be withdrawals if determined that the failure to complete the course was not due to reasons beyond my control (IAW AR 621-5). I hereby voluntarily authorize the amount to be withdrawals if determined that the failure to complete the course was not due to reasons beyond my control (IAW AR 621-5).                                                                                                    |
| I understand that this application does not guarantee that funds are available, the US Army has no obligation to fund this application, and I may not attend a course or sit for an exam until It has been paid by the ACCESS CA Finance Office.                                                                                                    |
| Lunderstand that it is my responsibility to coordinate with the vendor before requesting an extension from the ACAPO to ensure the vendor will authorize an extension. I will gay all extension fees to the vendor.                                                                                                    |
| Inderstand that CA for courses starting in the next FY Submittional until receipt of the CA funds.                                                                                                    |
| PRIVACY ACT STATEMENT:                                                                                                    |
| AUTHORITY: 10 USC 2007: Payment of Tuition for Off-Duty Training or Education; AR 621-5, Army Continuing Education System.<br>PRINCIPAL PURPOSE: To process an individual's request for Army Tuition Assistance (TA). For additional information see the System of Records Notice A0621-1-AHRC, https://dpdd.defense.gov/Privacy/SORNsindev/DOD-wide-SORN-Article/S70092/a0621-1-ahrc.aspx<br>ROUTINE USES: Information will be viewed by Army Continuing Education System personnel or academic institutions who have a need for it in the performance of their duties. In addition, this information is subject to proper and necessary routine uses identified in the system of records notice(s) specified in the principal purpose statement above.<br>DISCLOSURE: Voluntary; however, failure to provide the information may result in denial of Army Tuition Assistance (TA).                                                                                                    |
| PENALTY STATEMENT:                                                                                                    |
| There are severe criminal and civil penalties for knowingly submitting false, fictitious, or fraudulent application and for requesting federal funding that duplicates course costs funded elsewhere.                                                                                                    |
| I AGREE, CONTINUE CANCEL                                                                                                    |

Once done, check the boxes, then click on "I Agree, Continue"

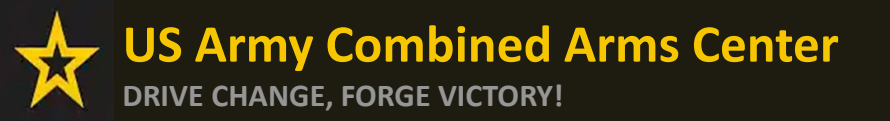

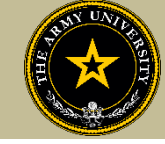

#### Soldier will select an answer, then click "Next"

| ← Create Credentialing Assistance Reque                                                | est: Project Management P | rofessional (PMP) |                 |                          |
|----------------------------------------------------------------------------------------|---------------------------|-------------------|-----------------|--------------------------|
| Demographic     Are you applying for funding from a deployed location?     Ves      No | 🧭 Vendor                  | 🕜 Dates           | 4 Training/Exam | Supporting Documentation |
| NEXT CANCEL                                                                            |                           |                   |                 |                          |

Soldier will type in the Vendor's name until it appears, then select it from the drop down. Select it again for Campus.

| ← Create Credentialing Assistant                                                | nce Request: Project Management Pro                                  | fessional (PMP)                                                        |                                                                 |                            |
|---------------------------------------------------------------------------------|----------------------------------------------------------------------|------------------------------------------------------------------------|-----------------------------------------------------------------|----------------------------|
|                                                                                 |                                                                      |                                                                        |                                                                 |                            |
| 🥜 Demographic                                                                   | 🧭 Vendor                                                             | 🧭 Dates                                                                | 4 Training/Exam                                                 | 5 Supporting Documentation |
| Select your Vendor:<br>If you are attempting to locate a Vendor not listed, ple | ase forward information to the Army Credentialing Assistance Program | Office via ArmylgnitED messaging and provide the following information | Vendor Name, Vendor URL, Vendor Email, and Vendor Phone Number. |                            |
| Joe's<br>Joe's TrngRus                                                          |                                                                      |                                                                        |                                                                 |                            |
| BACK NEXT CANCEL                                                                |                                                                      |                                                                        |                                                                 |                            |

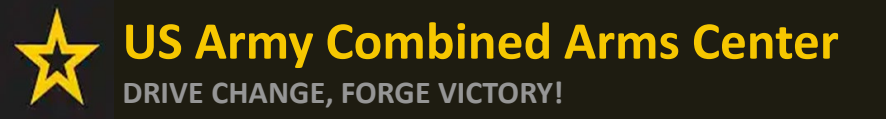

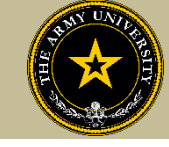

### Soldier will select start and end date (review policy on this!), then click "Next"

| ← Create Credentialing Assistance Request: Project Management Professional (PMP) |                                                                |                                                                    |                                                                         |                                                         |  |  |
|----------------------------------------------------------------------------------|----------------------------------------------------------------|--------------------------------------------------------------------|-------------------------------------------------------------------------|---------------------------------------------------------|--|--|
| 🧪 Demographic                                                                    | 🥜 Vendor                                                       | 3 Dates                                                            | Training/Exam                                                           | 5 Supporting Documentation                              |  |  |
| What are your exact start and end d                                              | lates?                                                         |                                                                    |                                                                         |                                                         |  |  |
| You may select up to 365 days to complete                                        | e your training or exam. If you do not complete the training o | or exam in the timeframe you request, you will be required to rein | nburse the government for the costs associated to your training or exam | , and the associated book(s), material(s), and/or fees. |  |  |
| 2/20/2025                                                                        |                                                                |                                                                    |                                                                         |                                                         |  |  |
| 2/28/2025                                                                        |                                                                |                                                                    |                                                                         |                                                         |  |  |
| BACK NEXT CANCEL                                                                 |                                                                |                                                                    |                                                                         |                                                         |  |  |
|                                                                                  |                                                                |                                                                    |                                                                         |                                                         |  |  |

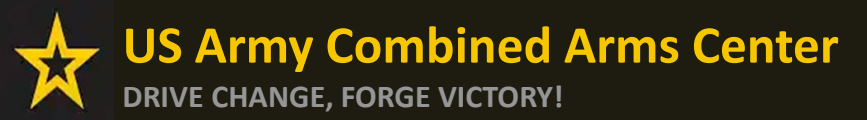

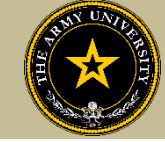

#### Select "Add Recertification"

| ← Create Credentialing Assistance Request: Project Management Professional (PMP)                                            |                                                                                     |         |                   |                            |  |
|----------------------------------------------------------------------------------------------------|-------------------------------------------------------------------------------------|---------|-------------------|----------------------------|--|
| 🧭 Demographic                                                                                                    | 🥜 Vendor                                                                            | 🕜 Dates | (4) Training/Exam | 5 Supporting Documentation |  |
| Please select the applicable funding request; (1<br>Selecting an incorrect type will result in your re<br>a new submission. | Training, Exam, Books and Materials)<br>equest being disapproved. Thereby requiring |         |                   |                            |  |
| What do you need funding for? ADD RECERTIFICATION                                                                           |                                                                                     |         |                   |                            |  |
| BACK NEXT CANCEL                                                                                                    |                                                                                     |         |                   |                            |  |

#### Select the location and add the cost, then click "Add Recertification"

| ← Create Credentiali     | ng Assistance Request: Project Man  | agement Professional (PMP) |                 |                                        |
|--------------------------|-------------------------------------|----------------------------|-----------------|----------------------------------------|
| 🥖 Demographic            | 🧭 Vendor                            | 🥜 Dates                    | 4 Training/Exam | Supporting Documentation               |
| Title<br>RECERTIFICATION |                                     |                            |                 |                                        |
| Location*                | <ul> <li>\$ Cost*<br/>10</li> </ul> |                            |                 |                                        |
|                          | ~ I                                 |                            |                 | Remaining Funding<br>Fiscal Year: 2025 |
| DL/Online                |                                     |                            |                 | 2220.00                                |
| N/A                      |                                     |                            |                 |                                        |
| Off Installation         |                                     |                            |                 |                                        |
| On Installation          |                                     |                            |                 |                                        |
| Other                    |                                     |                            |                 |                                        |

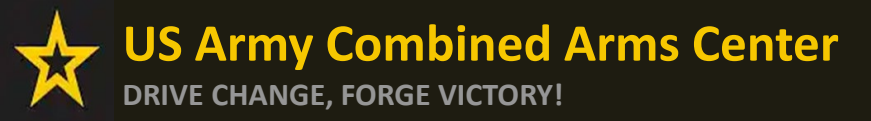

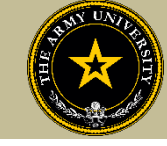

## The Soldier can add any fees, such as application or membership fees, then click "Next"

|                                | Vendor                            |                                | 🧭 Dates | (4) Training/Exam | Supporting Document.                   |
|--------------------------------|-----------------------------------|--------------------------------|---------|-------------------|----------------------------------------|
| RECERTIFICATION                | - RECERTIFICATION                 |                                |         | ×                 | Remaining Funding<br>Fiscal Year: 2025 |
| Government Cost<br>\$1.00      | Student Cost<br>\$0.00            |                                |         |                   | \$989.00                               |
| ADD FEE                        |                                   |                                |         |                   |                                        |
| ADD RECERTIFICATION            |                                   |                                |         |                   |                                        |
|                                |                                   |                                |         |                   |                                        |
|                                |                                   |                                |         |                   |                                        |
| Costs                          |                                   |                                |         |                   |                                        |
| Costs<br>Total Costs           | Government Costs                  | Student Costs                  |         |                   |                                        |
| Costs<br>Total Costs<br>\$1.00 | Government Costs<br><b>\$1.00</b> | Student Costs<br><b>\$0.00</b> |         |                   |                                        |
| Costs<br>Total Costs<br>\$1.00 | Government Costs \$1.00           | Student Costs<br><b>\$0.00</b> |         |                   |                                        |

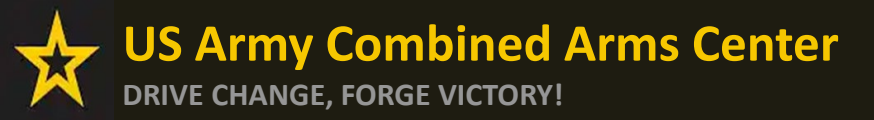

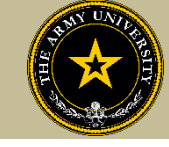

Soldiers must now add the custom quote that was received from the selected vendor.

NOTE!! The quote must match the CA Request when it is submitted. If quote is itemized, or bundled, it will be rejected. Soldiers must contact the vendor (*exceptions- Pearson Vue and CompTIA where screenshot is allowed*) to request a custom quote for the CA Request

| ← Create Credentialing                                                                                                    | g Assistance Request: 5G Technici                                   | an (5GT)                       |                 |                            |  |  |
|----------------------------------------------------------------------------------------------------|---------------------------------------------------------------------|--------------------------------|-----------------|----------------------------|--|--|
| 🥖 Demographic                                                                                                    | Vendor                                                              | 🥒 Dates                        | ✓ Training/Exam | 5 Supporting Documentation |  |  |
| You must upload a custom price quote, provided by your vendor, for each Credentialing Assistance (CA) request you submit. Each custom quote must include the cost for each item on your CA request to include administrative application and/or shipping fee(s). Bundling is not authorized. The Army Credentialing Assistance Program Office (ACAPO) will not approve CA requests without the custom price quote uploaded to this request or if the quote is bundled. If you submit an incorrect quote, you can upload the correct one to your existing CA Request (while in "Pending ACAPO Review" Status). If the quote is incorrect when ACAPO reviews your CA Request, it will be rejected, and you will have to submit a new CA request with new start and end dates. ACAPO cannot revert a rejected CA Request to the original submission. |                                                                     |                                |                 |                            |  |  |
| The quote must come from the vendor                                                                                                    | r, and it MUST match what is listed in the CA request(exceptions    | ;-Pearson Vue, CompTIA, IBSC). |                 |                            |  |  |
| Supporting documentation file(s) must                                                                                                    | t be under 4MBs and one of the following file types: pdf, xls, xlsx | t, doc, docx.                  |                 |                            |  |  |
| Custom Quote from Vendor<br>CHOOSE FILE<br>Drop files here<br>Supported file types are: .xlsx, .xls, .doc, .dr<br>Other Documents from Vendor (Ouring 10                                                                                                    | ocx, pdf                                                            |                                |                 |                            |  |  |
| CHOOSE FILE                                                                                                    | 1                                                                   |                                |                 |                            |  |  |
| Drop files here<br>Supported file types are: .xlsx, .xls, .doc, .do                                                                                                    | ocx,.pdf                                                            |                                |                 |                            |  |  |

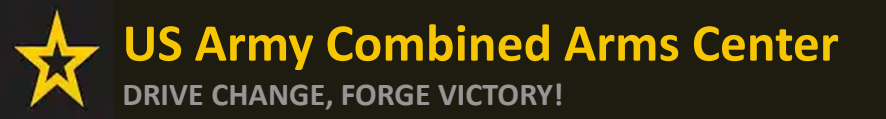

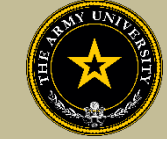

#### Once the custom quote is uploaded, the button will turn yellow. Hit "Submit"

| ← Create Credentialing As                                                                                                | isistance Request: CompTIA A+                                                                                                    |                                                                                                    |                                                                                                    |                                                                                                    |
|----------------------------------------------------------------------------------------------------|----------------------------------------------------------------------------------------------------|----------------------------------------------------------------------------------------------------|----------------------------------------------------------------------------------------------------|----------------------------------------------------------------------------------------------------|
|                                                                                                    |                                                                                                    |                                                                                                    |                                                                                                    |                                                                                                    |
| 🧭 Demographic —                                                                                                    | 🖌 Vendor                                                                                                    | 🧭 Dates                                                                                                 | 🧪 Training/Exam                                                                                                    | 5 Supporting Documentation                                                                          |
| You must upload a custom price quote<br>shipping fee(s). Bundling is not author<br>you can submit the correct one to you | ., provided by your vendor, for each Credentialing A<br>ized. The Army Credentialing Assistance Program C<br>r student documents. | Assistance (CA) request you submit. Each custom qu<br>Office (ACAPO) will not approve CA requests witho | ote must include the cost for each item on your CA request t<br>ut the custom price quote uploaded to this request or if the o | to include administrative application and/or<br>quote is bundled. If you submit an incorrect quote, |
| Supporting documentation file(s) must be un                                                                              | der 4MBs and one of the following file types: pdf, xls, xlsx, doc, doc                                                            | zx.                                                                                                    |                                                                                                    |                                                                                                    |
| Custom Quote from Vendor - test doc.pdf                                                                                  | )                                                                                                    |                                                                                                    |                                                                                                    |                                                                                                    |
| Custom Quote from Vendor                                                                                                 |                                                                                                    |                                                                                                    |                                                                                                    |                                                                                                    |
| L CHOOSE FILE                                                                                                    |                                                                                                    |                                                                                                    |                                                                                                    |                                                                                                    |
| Drop file here<br>Supported file types are: .pdf                                                                         |                                                                                                    |                                                                                                    |                                                                                                    |                                                                                                    |
| Other Documents from Vendor (Optional)                                                                                   |                                                                                                    |                                                                                                    |                                                                                                    |                                                                                                    |
| ▲ CHOOSE FILE                                                                                                    |                                                                                                    |                                                                                                    |                                                                                                    |                                                                                                    |
| Drop file here<br>Supported file types are: .pdf                                                                         |                                                                                                    |                                                                                                    |                                                                                                    |                                                                                                    |
| BACK SUBMIT CAN                                                                                                    |                                                                                                    |                                                                                                    |                                                                                                    |                                                                                                    |

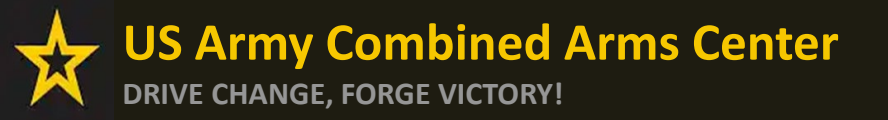

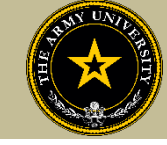

#### Soldier can now click Finished! They will now have an ID number (CA Request number) for this case!

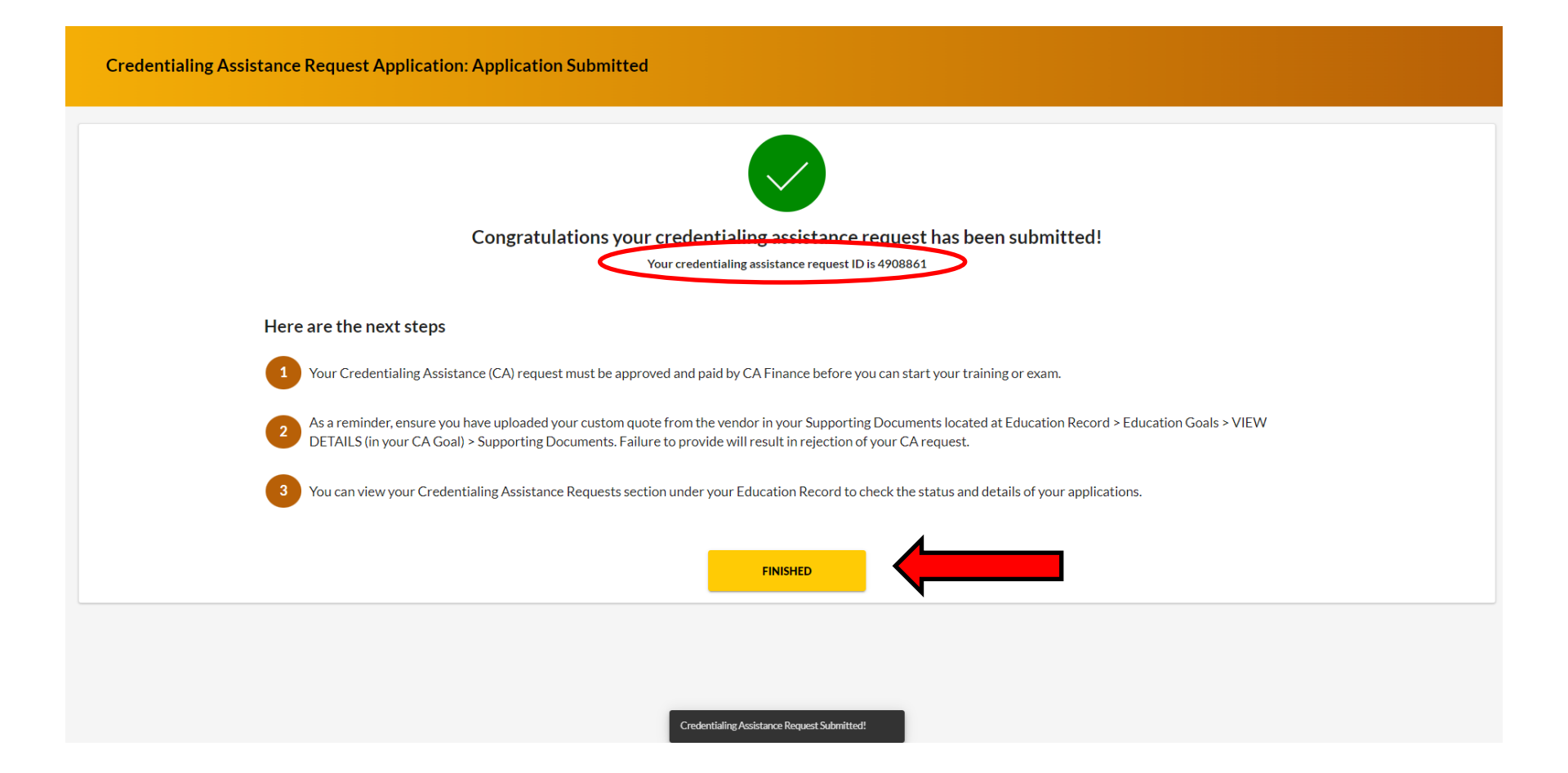

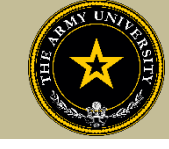

If you are unable to request a Recertification, or you only need to recertify and are unable to add the credential goal, please contact ACAPO in ArmyIgnitED using the "Credentialing Assistance (CA) Office" category

| ignited a =              | EDUCATION PROGRAMS ~                                                             |                                                                     |                                            |                           |                                                                                                    | RNELL ACTIVETA Y HEI           |
|--------------------------|----------------------------------------------------------------------------------|---------------------------------------------------------------------|--------------------------------------------|---------------------------|----------------------------------------------------------------------------------------------------|--------------------------------|
| 88 Dashboard             |                                                                                  |                                                                     |                                            |                           |                                                                                                    |                                |
| 🗏 Messages               | Fiscal Year Cap: 2025                                                            |                                                                     |                                            |                           | ED CENTER INFO                                                                                                    | VEWDEIALS                      |
| People I Supervise       | Total Funding Remaining: \$3,490.00                                              | Total Funding Spent:                                                | \$1,010.00 Remaining CA Funding Available: | \$990.00                  | Ed Center<br>USAG Italy Camp Darby (Livorno) Education Center                                                                             | r (italy) X                    |
| A Military Supervisor    |                                                                                  |                                                                     | Pilot Credential Funds Remaining.          | <b>\$0.00</b> ()          | No. 1 Accessed Press                                                                                                    |                                |
| A Civilian Supervisor    | How does my Funding breakdown work?                                              |                                                                     | Lifetime CA Credentials Used:              | 2/6                       | Needs Assessment Survey<br>Your Education Center is not offering a needs assessment at this time. Ple<br><u>Click Here</u> to learn more. | esse continue to check back or |
| EDUCITION DECODD         | ACTIVE EDUCATION GOALS                                                           |                                                                     |                                            |                           | Ed Center Events                                                                                                    |                                |
| EDUCATION RECORD         | Commercial Pilot, Airplane Multi-Engine (AM                                      | IE) Rating                                                          |                                            |                           |                                                                                                    | VIEWALL                        |
| Punding Requests         | APPROVED • Credentialing Assistance - Non MOS Related •                          | Eligible for Active CA                                              |                                            |                           | Ed Center News                                                                                                    |                                |
| Create SF182             | 0% COMPLETE                                                                      |                                                                     |                                            |                           |                                                                                                    | VEWALL                         |
| ✓ Education Goals        | Required Credits: 2.00                                                           | Completed Credits: 0.00                                             | Transferred Credits: 0.00                  | Remaining Credits: 2.00   |                                                                                                    |                                |
| Documents                | Issues Blocking Tuition                                                          |                                                                     |                                            |                           | ARMY NEWS                                                                                                    |                                |
| Testing >                | <ul> <li>You have exhausted your FY CA cap for this goal type. Please</li> </ul> | e contact ACAPO via ArmylgnhED Messaging if you have any questions. |                                            |                           |                                                                                                    | VEWALL                         |
| \$ Recoupments           | APPLY FOR FUNDING VIEW DETAILS                                                   |                                                                     |                                            |                           |                                                                                                    |                                |
| Recoupment Transactions  |                                                                                  |                                                                     |                                            |                           |                                                                                                    |                                |
| Education Programs >     | Accounting                                                                       |                                                                     |                                            |                           |                                                                                                    |                                |
| Career Path DECIDE       | APPROVED • ALABAMA AGRICULTURAL & MECHANICAL U                                   | NIVERSITY • Bachelors Degree • Eligible for Active TA               |                                            |                           |                                                                                                    |                                |
| ⊯ MILGEARS               | 0% COMPLETE                                                                      |                                                                     |                                            |                           |                                                                                                    |                                |
| Research >               | Required Credits: 126.00                                                         | Completed Credits: 0.00                                             | Transferred Credits: 0.00                  | Remaining Credits: 126.00 |                                                                                                    |                                |
| INFORMATION              | APPLY FOR FUNDING VIEW DETAILS                                                   | •                                                                   |                                            |                           |                                                                                                    |                                |
| D Resources              |                                                                                  |                                                                     |                                            |                           |                                                                                                    |                                |
| News                     | Project Management Professional (PMP)                                            |                                                                     |                                            |                           |                                                                                                    |                                |
| Figuration Center Visits | COMPLETED * Credentialing Assista Cer No                                         |                                                                     |                                            |                           |                                                                                                    |                                |
| Education Center Events  | 100% COMPLETE                                                                    |                                                                     | T / 10 11 644                              |                           |                                                                                                    |                                |
| C Constance in a create  | Required Credits: 1.00                                                           | Completed Credits: 1.00                                             | Transferred Credits: 0.00                  | Remaining Credits: 0.00   |                                                                                                    |                                |
| Version 2.67.2, P2       | APPLY FOR FUNDING VIEW DETAILS                                                   |                                                                     |                                            |                           |                                                                                                    |                                |
|                          |                                                                                  |                                                                     |                                            |                           |                                                                                                    |                                |

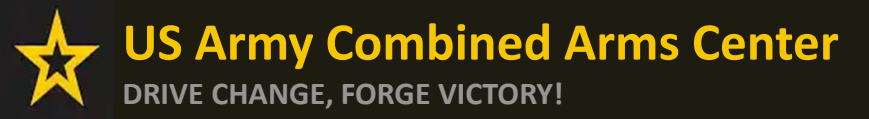

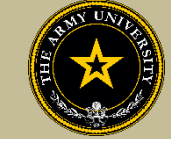

From your homepage, click on "Messages" on the left side of the page, then click "Create Message" Select "Credentialing Assistance (CA) Office" from the dropdown

| My Inl                      | Create Message                                                   | x CREATE MESSAGE                                                                                                    |   |
|-----------------------------|------------------------------------------------------------------|----------------------------------------------------------------------------------------------------|---|
| Select Category<br>All      | Citeser* 👻                                                       |                                                                                                    |   |
|                             | Credentialing Assistance (CA) Finance                            |                                                                                                    |   |
| JTNANSKY,<br>edentialing As | Credentialing Assistance (CA) Office                             | Create Message                                                                                                    | × |
| JTNANSKY,<br>edentialing As | Credentialing Fossialine (CA) Withdrawal                         |                                                                                                    |   |
| JTNANSKY,<br>edentialing As | - Education Coal or Degree Pian                                  | Category*<br>Credentialing Assistance (CA) Office                                                                                                    |   |
| JTNANSKY,<br>edentialing As | Attachments                                                      | Subject*<br>Need assistance with Recertification                                                                                                    | l |
| JTNANSKY,<br>edentialing As | Drop files here                                                  | B I U Paragraph ▼ ≣ ≅ ≣ ≣ ⊞ ⊡ ⊡ ⊕ ⇔ ⇔                                                                                                    |   |
| JTNANSKY,<br>edentialing As | SEND CLOSE                                                       | Help. My goal does not show as "Completed". I cannot submit my recertification request.<br>Help. I submitted my goal as training or exam in this system previously because there was no option for recertification. It is now counting against my lifetime limit and needs |   |
|                             | NOTE!! If you were instructed<br>to submit your recertification  | to be fixed.                                                                                                    |   |
|                             | exam, please contact ACAPO                                       | Attachments                                                                                                    |   |
| S                           | so it can be fixed so it does not<br>count towards your lifetime | Drop files here                                                                                                    |   |
|                             | limit!!!                                                         | SEND CLOSE                                                                                                    |   |

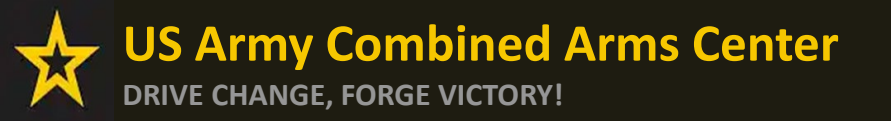

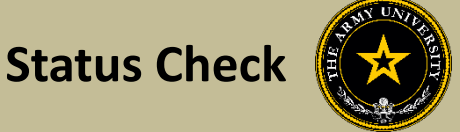

# CHECKING STATUS OF CA REQUEST

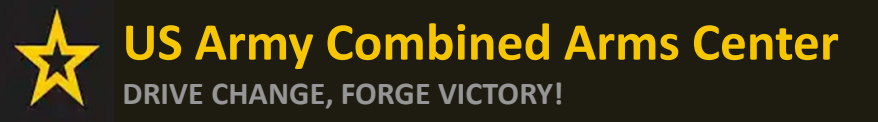

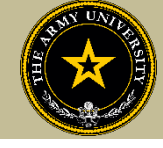

From your homepage, click on "Funding Requests"

From this page, you can see all the CA Requests, but if you are looking for something

in particular, you can click on the dropdowns, then hit "Search"

| nited 💫 🛛 =                                 |                    | ATION PROGRAMS ~                                                                                                    |                                               | SQT-CA ACTIVEUSER1 V H                                                          | HELP                     |
|---------------------------------------------|--------------------|----------------------------------------------------------------------------------------------------|-----------------------------------------------|---------------------------------------------------------------------------------|--------------------------|
| Dashboard<br>Messages                       | ← Fundi            | ng Requests                                                                                                    |                                               |                                                                                 |                          |
|                                             |                    | Funding Requests                                                                                                    |                                               | Other Funded Enrollments                                                        |                          |
| Funding Requests                            | Filter By          |                                                                                                    |                                               | Order By                                                                        |                          |
| Education Goals                             | All                | ✓ Funding Reques                                                                                                    | t Id Fiscal Year                              | Funding Request Id                                                              |                          |
| Documents                                   | SEARCH             | CLEAR FILTERS                                                                                                    |                                               |                                                                                 |                          |
| Testing >                                   | De defendt erselte | energia de la ferritar esperart l'Dr. scille des annuni l'Dr. al des terr                                                                                    |                                               |                                                                                 |                          |
| Recoupments                                 | UD // 400000       | are sorted by funding request IUs, with the newest IUs at the top.                                                                                           |                                               |                                                                                 |                          |
| Recoupment Transactions                     | PENDING ACAF       | 63-A&P FASTRACK<br>POREVIEW + ACTIVE CA                                                                                                    |                                               |                                                                                 |                          |
| Career Path DECIDE                          | DECEDITIEN         | CATION RECEDERATION 10/4/0004 10/08/0004                                                                                                    |                                               | Land Oliver Conder Condina 1 Concernment Control 10.00 Studiest Control 00.00   |                          |
| MILGEARS                                    | RECERTIFIC         | ATION - RECERTIFICATION 12/14/2024 - 12/28/2024                                                                                                    |                                               | Level: Other Grade: Credits: 1 Government Cost: \$10,00 Student Cost: \$0000 \$ |                          |
|                                             | VIEW AT            | TACHMENTS CANCEL                                                                                                    |                                               |                                                                                 |                          |
| Research >                                  |                    |                                                                                                    |                                               |                                                                                 |                          |
| Research ><br>REMATION<br>Resources<br>News |                    | ← Funding Requests                                                                                                    | Funding Requests                              |                                                                                 | Other Funded Enrollments |
| Idearch ><br>RMATION<br>Idearcos            |                    | ← Funding Requests                                                                                                    | Funding Request Id                            | Fiscal Year                                                                     | Other Funded Enrollments |
| AMATION<br>MATION<br>MATION<br>MATORS<br>MA |                    | ← Funding Requests                                                                                                    | Funding Requests Funding Request Id           | Fiscal Year                                                                     | Other Funded Enrollments |
| essarch ><br>MATION<br>ssources<br>evvs     |                    | <ul> <li>← Funding Requests</li> <li>Filter By<br/>All</li> <li>Missing Grades</li> </ul>                                                                    | Funding Requests Funding Request Id           | Fiscal Year                                                                     | Other Funded Enrollments |
| Idearch > RNATION Insources ieves           |                    | <ul> <li>Funding Requests</li> <li>Filter By<br/>All</li> <li>Missing Grades</li> <li>Missing Student Signature</li> </ul>                                   | Funding Requests  Funding Request Id  he top. | Fiscal Year                                                                     | Other Funded Enrollments |
| Recarch >                                   |                    | <ul> <li>← Funding Requests</li> <li>Filter By<br/>All</li> <li>All</li> <li>Missing Grades</li> <li>Missing Student Signature</li> <li>Certified</li> </ul> | Funding Request Id Funding Request Id he top. | Fiscal Year                                                                     | Other Funded Enrollments |
| Research >                                  |                    | ← Funding Requests                                                                                                    | Funding Requests  Funding Request Id  he top. | Fiscal Year                                                                     | Other Funded Enrollments |

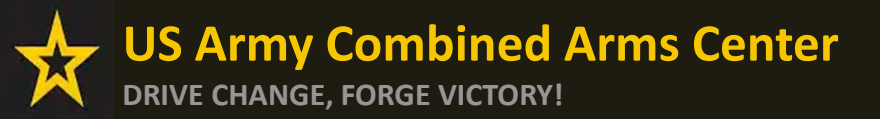

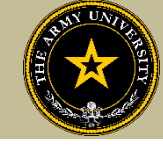

#### Soldier submitted CA Request- waiting on ACAPO to review:

| ID #4909008 ACI LEAPNING<br>PENDING ACAPO REVIEW • ACTIVE CA   |                            |                 |        |            |                          |                        |
|----------------------------------------------------------------|----------------------------|-----------------|--------|------------|--------------------------|------------------------|
| EXAM - Written Exam - Project Management Professional<br>(PMP) | 02/13/2025 -<br>02/20/2025 | Level: Tech/OCC | Grade: | Credits: 1 | Government Cost: \$10.00 | Student Cost: \$0.00 🗸 |
| VIEW ATTACHMENTS CANCEL                                        |                            |                 |        |            |                          |                        |

#### ACAPO reviewed case and move it to finance (CABO) for payment (no certified box):

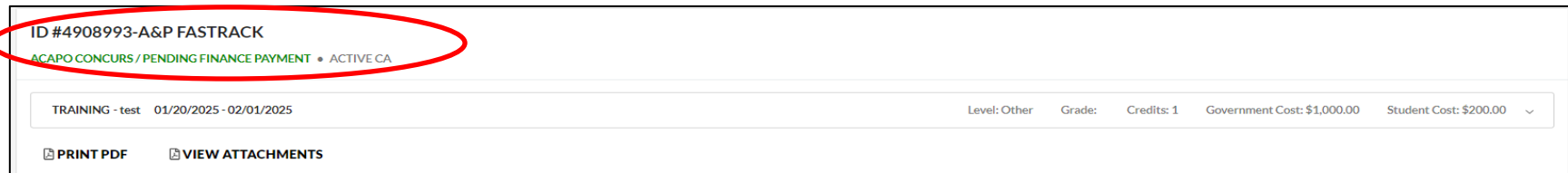

#### With Vendor/Finance (CABO) invoice created but not paid yet (certified box):

| ID #4908912-A<br>ACAPO CONCURS/F | ENDING FINANCE PAYMENT   GUARD CA Certified |              |        |            |                          |                        |
|----------------------------------|---------------------------------------------|--------------|--------|------------|--------------------------|------------------------|
| TRAINING - tst pp                | 12/27/2024 - 12/31/2024                     | Level: Other | Grade: | Credits: 1 | Government Cost: \$22.00 | Student Cost: \$0.00 🗸 |
| B PRINT PDF                      |                                             |              |        |            |                          |                        |

#### Payment was made by finance (CABO)- Soldier can contact vendor and begin:

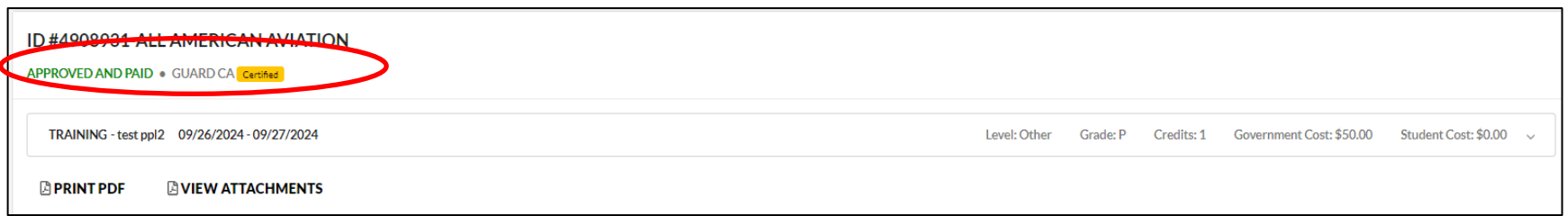

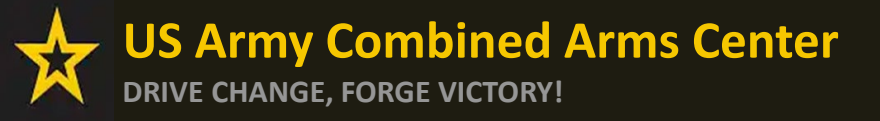

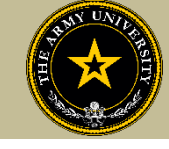

Soldiers will receive notifications through their ArmylgnitED account when a Goal has been created (this is just the goal, not the CA request), when ACAPO moves a case to finance for payment, then when finance makes the payment. Soldiers are responsible for checking their cases!

| ← My Inbox                              |                   | CREATE MESSAGE                                                                                                    |
|-----------------------------------------|-------------------|----------------------------------------------------------------------------------------------------|
| Select Category<br>All ~                | Has Suspense Date |                                                                                                    |
| Conversations Sent                      |                   |                                                                                                    |
| Army Credentialing Assistance Concurred | Thu 11/10/2022    | Army Credentialing Assistance Concurred<br>Category: Education Goals<br>From: Administrator, System<br>Ta:<br>Created: 11/10/2022                                                                                                    |
| Education Goal Approved                 | Thu 11/10/2022    | *** Attention: Do not reply to this message. If you have questions, please contact the Army Credentialing Assistance Program Office (ACAPO).***                                                                                                    |
| Your education goal has been created    | Thu 11/10/2022    | Hello,<br>Your application for Credentialing Assistance (CA) has been reviewed and concurred by ACAPO. Your CA request is now being reviewed for payment by the CA Finance Office.<br>Currently, you do not have approved funding. Your CA request must be paid by CA Finance Defore you can start your training or exam. You will receive another message once the CA Finance Office processes your CA. |
| Stotal                                  |                   | Please login into ArmylgnitED to view your CA Requests.<br>You can view your Credentialing Assistance Requests section under your Education Record to check the status and details of your applications. You may also be required to digitally sign your CA Request.                                                                                                    |
|                                         |                   | Reason: test<br>Credentialing Assistance Application Details:<br>Application IX<br>Institution: Exam Master<br>Course(s):<br>Course: TRAINING<br>Title: PA-CAT<br>Dates: 1/10/2023-4/13/2023                                                                                                    |
| 6                                       |                   | Vír,<br>ArmylgniED System Administrator                                                                                                    |

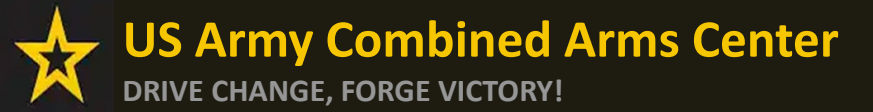

### **Need Assistance or Counseling?**

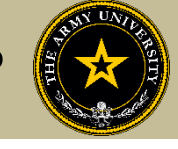

#### Need counseling or assistance with CA?

|                                                                                                    | <b>AY COOL</b><br>ialing Opportunities On-Line                                                                                                    | Go to: MOS   WO MOS   Officer   ASI   Credentialing Assistance   Credential Search   Contact Us ENHANCED BY Google                                                                                                    |
|----------------------------------------------------------------------------------------------------|----------------------------------------------------------------------------------------------------|----------------------------------------------------------------------------------------------------|
| GET CERTIFIED EXPLORE MILITARY O                                                                                                    | CCUPATIONS LEARN & DEVELOP PROFESSIONALLY RESOURCES & LINKS                                                                                                    | LOCKED ON TARGET                                                                                                    |
| Overview                                                                                                    | ≡                                                                                                    | Costs and Funding                                                                                                    |
| Potential Out-of-Pocket Costs<br>Army Credentialing Assistance<br>Frequently Asked Questions (FAQs)<br>Institutionally Delivered Credentialing<br>GI Bill ® | Army Creat         Take advantage of a great opportunity to pay for credentials that can enhance your skills and of for courses and exams that lead to industry-recognized civilian credentials in an occupational a occupation you would like to pursue when you leave military service. You can request QA fundi         Learn what QA funds on the Costs & Funding page.         Learn about how to apply for QA on the Process Overview page.         Subnit your Credentialing Assistance (CA) Funding request through ArmyigniteD.         The Interest Profiler in MilGears can assist you in researching career option download and save a summary page of occupational information that you download and save a summary page of occupational information that you download and save a summary page of occupational information that you download and save a summary page of occupational information that you download and save a summary page of occupational information that you download and save a summary page of occupational information that you download and save a summary page of occupational information that you download and save as summary page of occupational information that you download and save as summary page of occupational information that you download and save as summary page of occupational information that you download and save as summary page of occupational information that you download and save as summary page of occupational information that you download and save as a summary page of occupational information that you download and save as the profiler download and save as a summary page of occupational information that you download and save as a summary page of occupational information that you download and save as a summary page of occupational information that you download and save as a summary page of occupational informatin that you download and save as a sumary page | Identialing Assistance (CA) Program<br>Jualifications both during and after military serviced PL arms Codentialing Assistance (CA) Program can pay<br>rea of your choice. You may use this program to enhance your skills, where in your current MOS, or in an<br>ing for any credential listed on Army CoL.<br>VirtualCounselor Info Sheet<br>Contact an ARMY CA COUNSELOR<br>Proprises are sent via <u>ArmyIgnitED</u> messering<br>ons before selecting credentials and/or durinees. The tool will analyze you whou thind an occupation you are interested in, you'll have the option to<br>u can keep as a reference.<br>ne on their credential snapshot page.<br>Click on the "Contact An Army CA Counselor" for: |
|                                                                                                    | Trending Career Opportunities  Medical - Discover fast-tracked career opportunities at the VA for health professionals  A Learn More  Truck Drivers - Interested in pursuing a Commercial Driver's career?  A Learn More  Related Links                                                                                                    | Soldiers who need counseling assistance for the use of<br>Army CA funding can now request Counseling<br>assistance! This cell is available to CONUS and OCONUS<br>Soldiers. Counseling sessions are available on<br>Microsoft Teams                                                                                                    |
|                                                                                                    | <ul> <li>Soldier CA Process Guide         <ul> <li>Soldier CA Policy, Army COOL Navigation, and CA Goals Steps</li> <li>Soldier CA Request Submission Steps</li> <li>Soldier CA Withdrawal, Extension, Vendor Request Steps</li> </ul> </li> <li>Yendor: CA Process Guide         <ul> <li>Army's Credentialing Assistance Policy</li> <li>Credentialing Assistance (CA) Funding Reduction Policy for Select Aviation Credentials for</li> <li>Full Credential Search</li> <li>Ap<sup></sup> ed Vendor List as of 1 Nov 24.xlsx</li> <li>V COOL Credentials Added and Removed List 1 November 2024</li> </ul> </li> </ul>                                                                                                    | Soldiers who are unsure of what to pursue, or what<br>they may be eligible for can benefit from this<br>counseling                                                                                                    |
|                                                                                                    | Soldier CA Brochure for Ed Center Use Vendor CA Brochure for Ed Center Use Army COOL Brochures The Army Credentialing Program (video) Army COOL & CA Fact Sheet (for electronic use only)                                                                                                    | Soldiers needing assistance with submitting their CA<br>Requests can also use this counseling                                                                                                    |

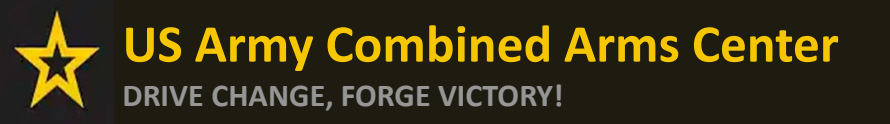

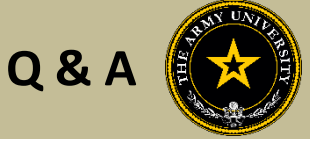

Army Credentialing Assistance Program Page:

#### https://www.cool.osd.mil/army/costs\_and\_funding/army\_credential\_assistance.htm

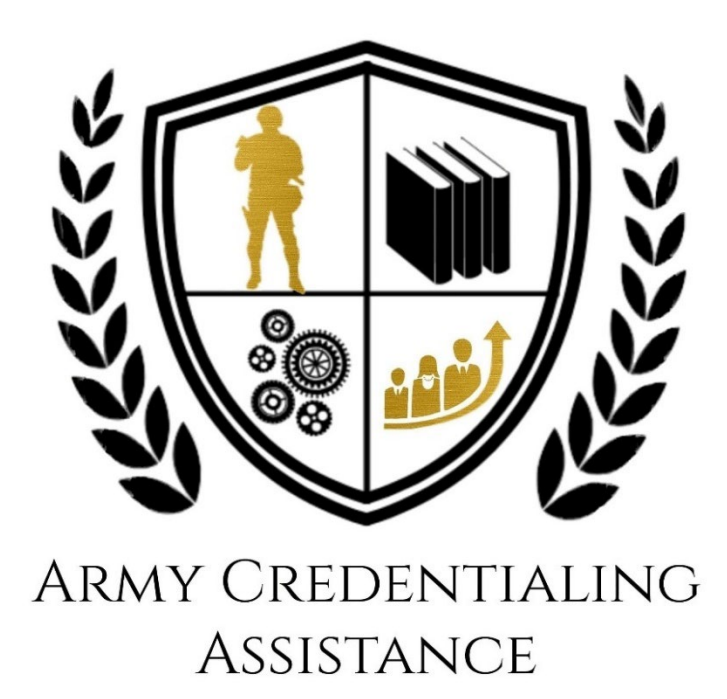